# 有效利用科研分析工具向国际期刊投稿

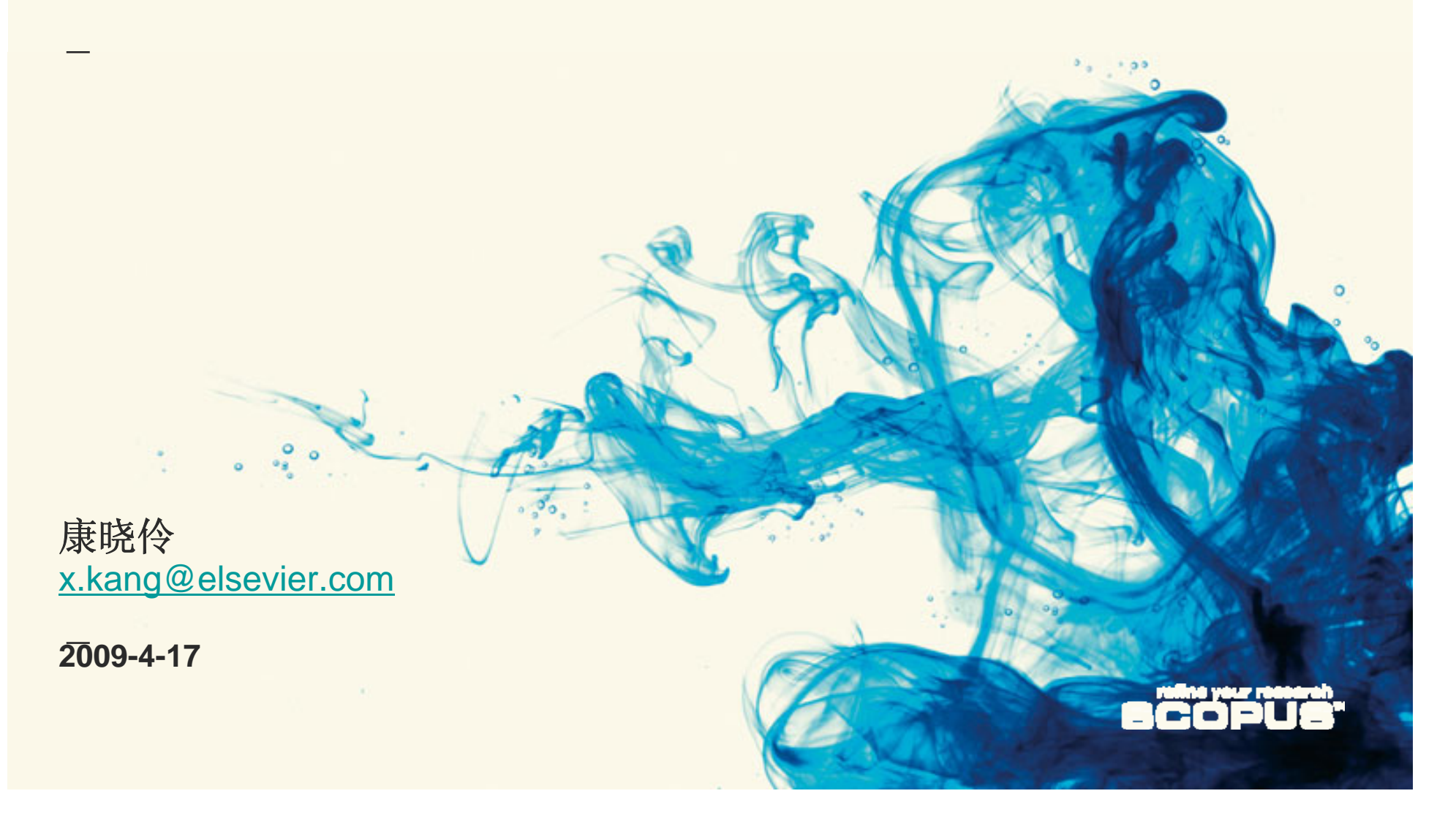

### Agenda

- ■出版流程与投稿平台
- Scopus-不可或缺的科研分析工具
- ■编辑和审稿人如何应用Scopus

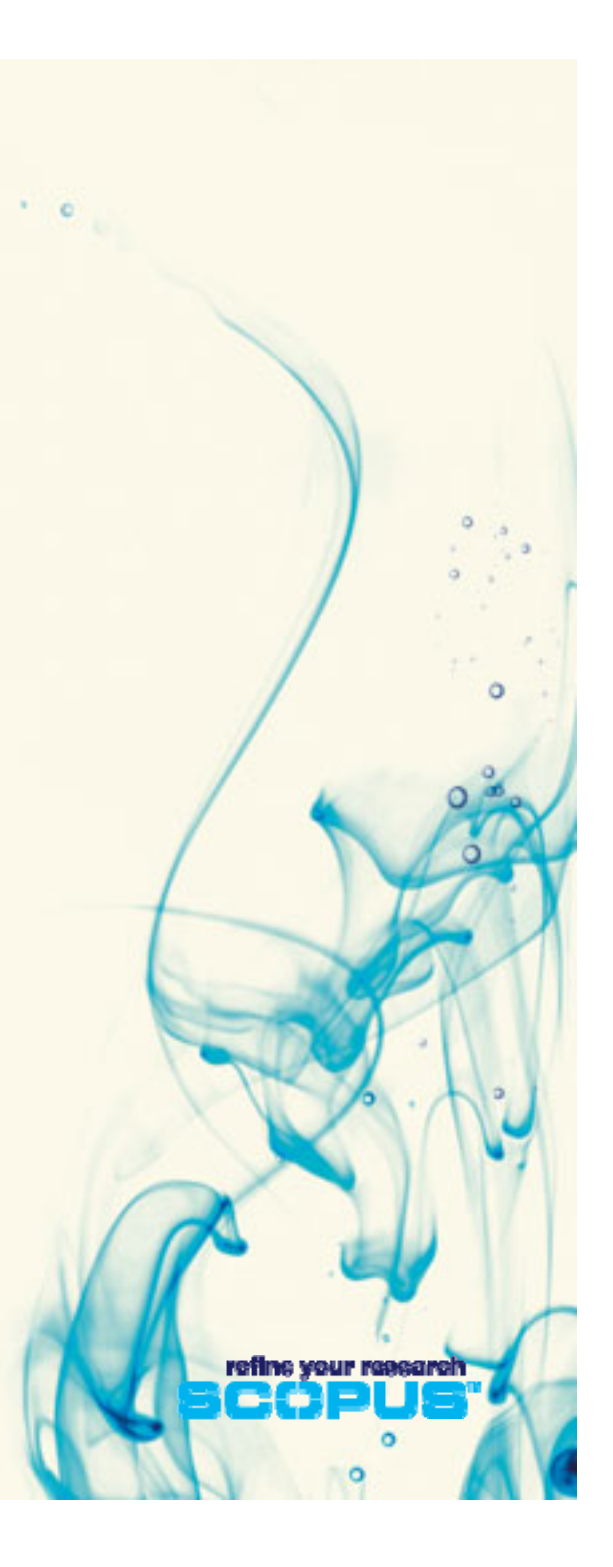

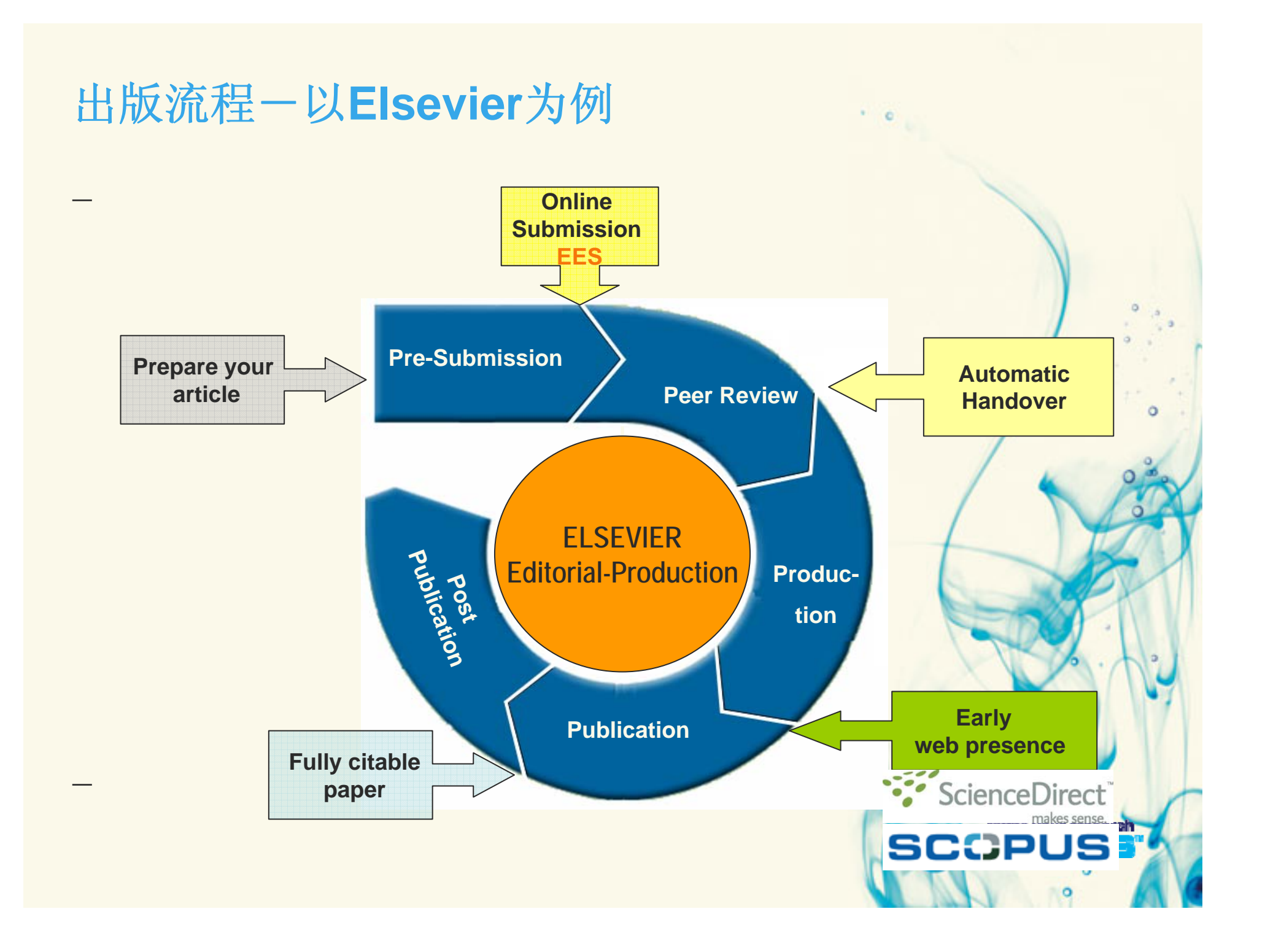

### Elsevier期刊投稿平台

- Elsevier Editorial System (EES),集在线投稿、评审和编辑功能于一体的电子平台。
- EES 支持:
  - 作者在线投稿并追踪稿件状态
  - 投稿步骤操作指南
  - 编辑部/编辑在线邀请审稿专家
  - 审稿专家在线审稿
  - 编辑部管理稿件信息
  - 详细数据报告

•无需安装,即可使用。

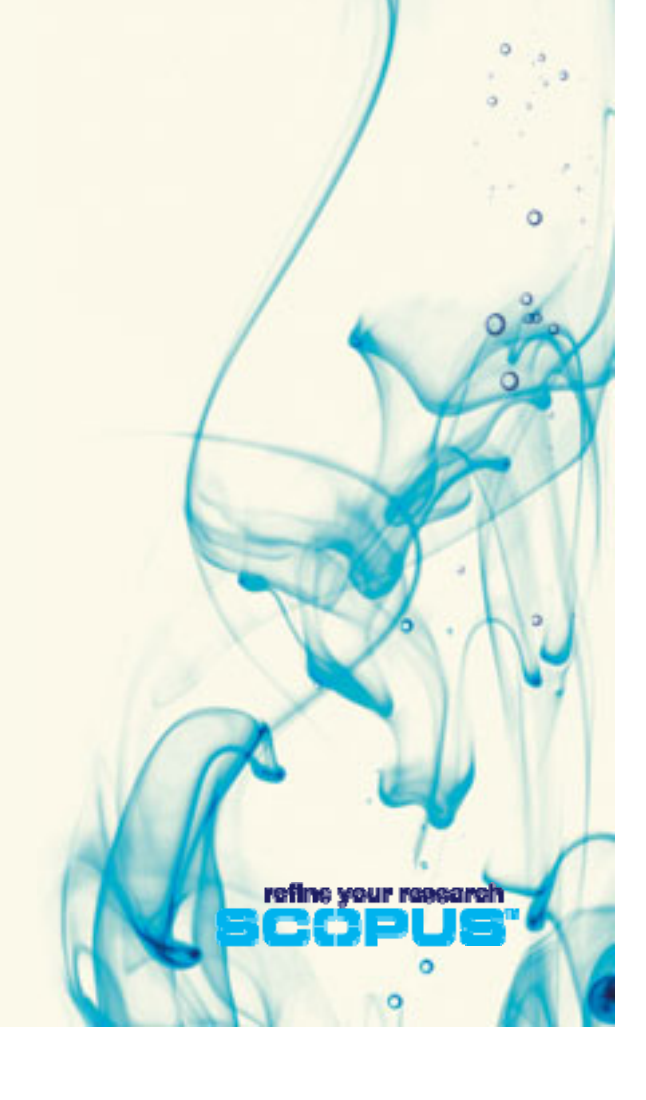

#### 投稿开始一选择期刊 . 0 Tetrahedron Cell polymer 0 . These States & South State and the second 25 ----JOURNAL OF 12 0 Secondar Visualizing Cell Cyrle **Biophysical** Witness Court Res are 20 Years of MF+d0 **Research** Communications The International Association for Determinant's of Ballery, Part Call and other Devicementary and the same in this state. All should be there are been surplicited with some THE LANCET 10 JOURNAL OF CHROMATOGRAPHY A JOURNAL OF CHROMATOGRAPHY B PRESSOND RECTROPORTION, MADE MICHINE BY AND OTHER MEMORY AND DESCRIPTION OF DESCRIPTION "Peer-review misconduct. is one of the most difficult. areas to deal with for 1. No. 10. 10. 10. editors and experts in and the second publication ethics." Statistics, 1995 Analysis with part a site state State of Lot of Lot of ScienceDirect Characterst. increasing and the second

### 选择期刊: ScienceDirect / Elsevier网站

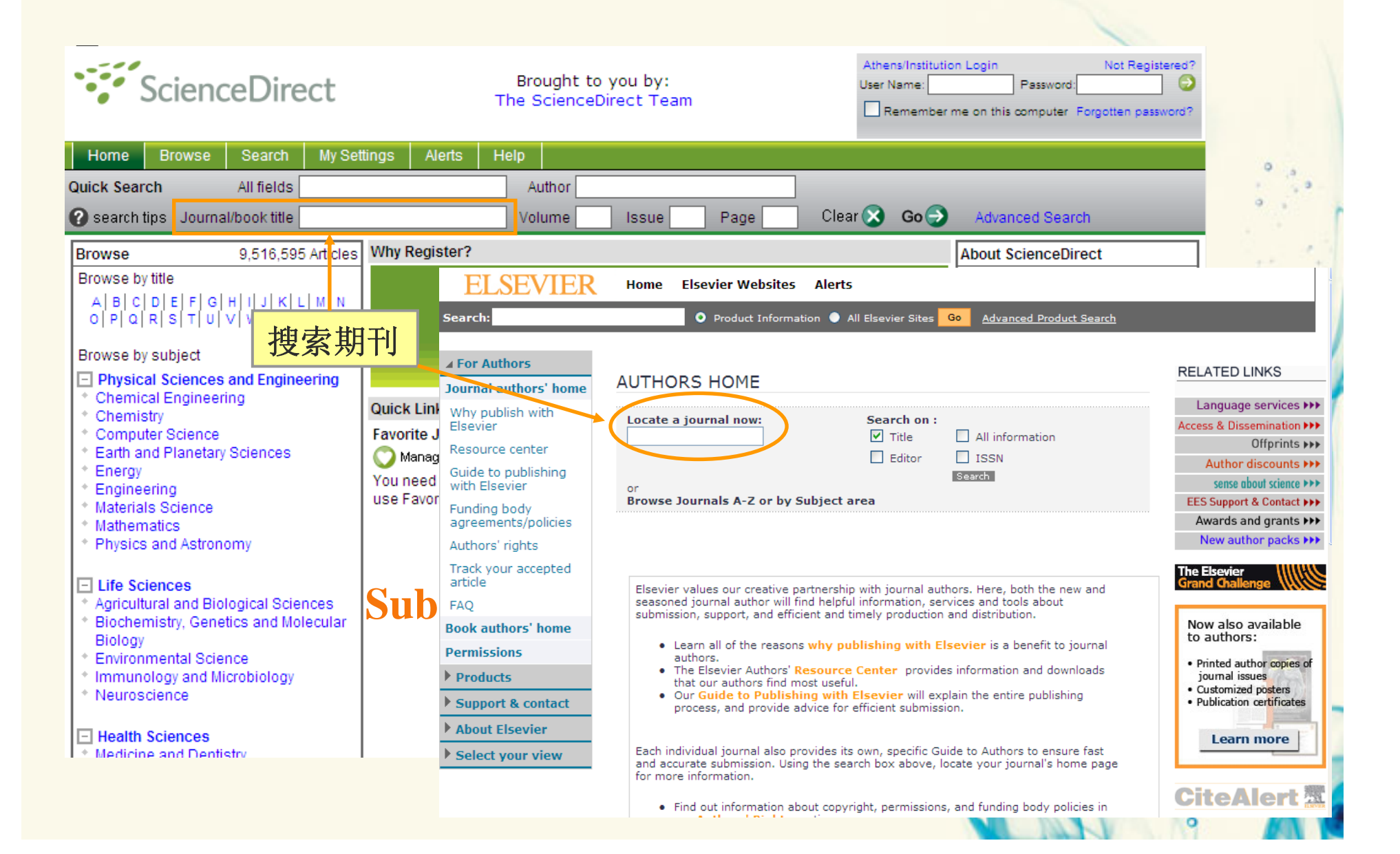

| 期刊                                     | 主页 & 作                                                                                                    | 者指南                                                                                                    |                                                                  |
|----------------------------------------|----------------------------------------------------------------------------------------------------|----------------------------------------------------------------------------------------------------|------------------------------------------------------------------|
| ELSEVIER                               | Home Elsevier Web                                                                                                    | osites Alerts                                                                                                    |                                                                  |
| Search:                                | • Product I                                                                                                    | nformation 🌖 All Elsevier Sites <b>Go</b> <u>Advanced Product Search</u>                                                                                                    |                                                                  |
|                                        |                                                                                                    |                                                                                                    |                                                                  |
| ▲ Products                             | Browse Journals > Journal o                                                                                                    | of Chromatography B home                                                                                                    |                                                                  |
| Browse All Subjects                    |                                                                                                    |                                                                                                    |                                                                  |
| Browse All Product<br>Types            | Journal of Chroma<br>Analytical Technologies in t                                                                                                    | tography B<br>he Biomedical and Life Sciences                                                                                                    |                                                                  |
| Books                                  |                                                                                                    |                                                                                                    |                                                                  |
| Journals                               | Not P. Int                                                                                                    |                                                                                                    | Additional Information                                           |
| Electronic products                    | 2000                                                                                                    | The Journal of Chromatography B publishes papers on developments in                                                                                                    | Related Publications<br>Editorial Board                          |
| Bibliographic<br>databases             | HOURNAL OF CHROMATOGRAPHY B<br>which is the state of the state of the st | separation science relevant to biology and biomedical research including<br>both fundamental advances and applications. Analytical techniques which<br>may be considered include the various facets of chromatography, | ⊡→ Login to Editorial<br>System                                  |
| Newsletters and other<br>product types |                                                                                                    | electrophoresis and related methods, affinity and immunoaffinity-based<br>methodologies, hyphenated and click here for full Aims & Scope                                                                               | G→Free Volume/Issue Alert<br>with links to full-text<br>articles |
| Catalogs                               | And the second second s   | Editors:<br>R. Bischoff                                                                                                    | G+Publishing Ethics                                              |
| Subscription price list                | Normal and Second Secon   | D.S. Hage<br>G. Honfgartner                                                                                                    | Resource Kit (PERK)<br>Peer Review Policy                        |
| Support & contact                      | ISSN: 1570-0232                                                                                                    | H.T. Karnes                                                                                                    | i dei iteriten i oney                                            |
| About Elsevier                         | Actions                                                                                                    | G. Xu 编辑/编委会                                                                                                    | Readers                                                          |
| Select your view                       |                                                                                                    | Online Manuscript Submission                                                                                                    | G+ Access Full-Text                                              |
| v Beleet your view                     | Submit Article                                                                                                    |                                                                                                    | G→ Free Sample Issue                                             |
|                                        | Free Sample Issue                                                                                                    | Articles Issues                                                                                                    | G→ Volume/Issue Alert                                            |
|                                        | Recommend to Friend                                                                                                    | Recent   Top 10 Cited   Most Downloaded                                                                                                    | Free Tables of contents<br>and abstracts                         |
|                                        | Bookmark this Page                                                                                                    |                                                                                                    |                                                                  |
|                                        |                                                                                                    | Wed Apr 8 05:26:53 BST 2009                                                                                                    | Authors                                                          |
|                                        | Statistics                                                                                                    | 1. Dynamic lipidomics with st 在线投稿                                                                                                    | Authors Home                                                     |
|                                        | Impact Factor: 2.935<br>Issues per year: 32                                                                                                    | Source: Journal of Chromatography B, In Press, Accepted<br>Manuscript, Available online 5 April 2009                                                                                                    |                                                                  |
|                                        |                                                                                                    | Anthony D, Postle , Alan N, Hunt                                                                                                    | Guide for Authors                                                |

## 期刊EES主页 <u>http://ees.elsevier.com/chromb/</u>。

### JOURNAL OF CHROMATOGRAPHY B

Contact us 🖂 🕺 Help **?**  Next EES online training session: April 15 and 30 Basic EES Reports More information & register

home | main menu | submit paper | guide for authors | journal info | register | log in

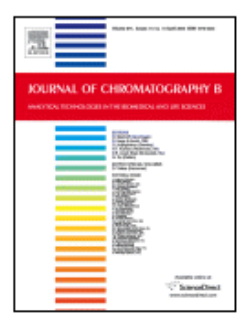

期刊简介

### Journal of Chromatography B

Welcome to the online submission and editorial system for the Journal of Chromatography B.

The Journal of Chromatography B publishes papers on developments in separation science relevant to biology and biomedical research including both fundamental advances and applications.

nalytical techniques which may be considered include the various facets of chromatography, electrophoresis and related methods, affinity and immunoaffinity-based methodologies, hyphenated and other multi-dimensional techniques, and microanalytical approaches. The journal also considers articles reporting developments in sample preparation, detection techniques including mass spectrometry, and data handling and analysis.

Developments related to preparative separations for the isolation and purification of components of biological systems may be published, including chromatographic and electrophoretic methods, affinity separations, field now fractionation and other preparative approaches.

Please visit <u>www.elsevier.com/locate/chromb</u> for the full aims and scope of this journal.

#### Hints:

We strongly suggest you regularly check your spam folder for EES notifications. Update your 'Safe Senders' list to ensure that emails from EES are not filtered into your spam folder. For information on how to do this, click <u>here</u>.

Are you a new EES user? Please select register from the menu at the top and enter the requested information.

#### Not loaged in. Version: 6.0 Author Information Journal Information Guide for Authors Tutorial for Authors Artwork Guidelines Copyright Information EES Retention Policy Funding Bodies Compliance 作者须知 Authors' Home **Reviewer Information** Tutorial for Reviewers Reviewers' Home Editor Information Editors' Home Support & Training Information Technical Problems or Questions Questions on Submission and Reviewing Process EES Training Tutorials Elsevier Training Desk

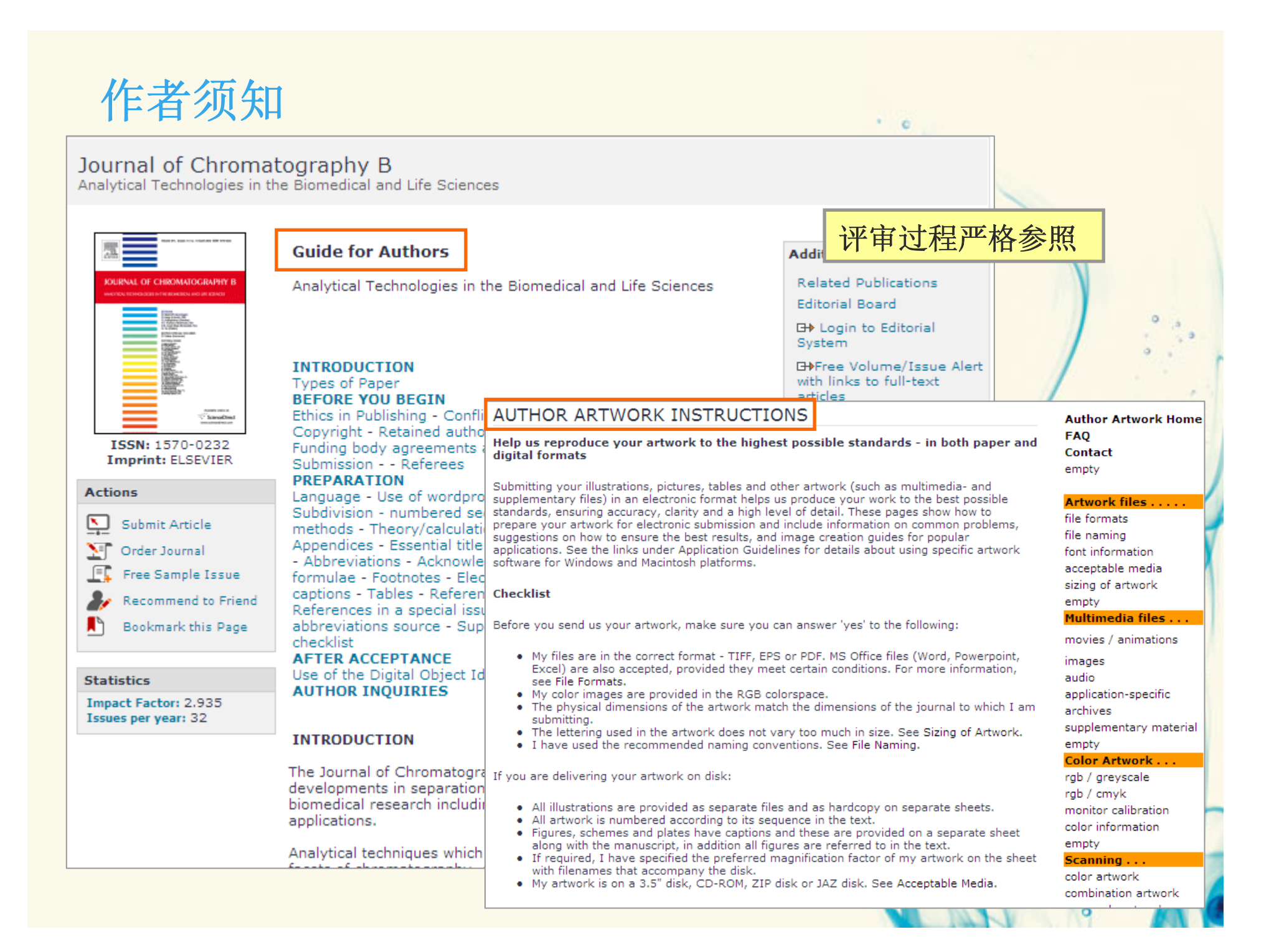

# 初次使用需注册/登陆

| JOURNAL OF CHROM                                                                                                    | ATOGRAPHY B<br>for authors   journal info register log in Contact us A Help ? Final info register log in Contact us A Help ? Final info register log in Contact us A Hel |
|----------------------------------------------------------------------------------------------------|----------------------------------------------------------------------------------------------------|
| Pre-registration<br>Page<br>To register to use the Elsevier<br>Editorial System, please enter<br>the requested information.<br>Upon successful registration,<br>you will be sent an e-mail with<br>instructions to verify your<br>registration. | Insert Special Character         Please Enter The Following       Insert Special Character         First Name*       xiaoling         Last Name*       kang         E-mail Address*       x.kang@elsevier.com         WARNING - If you think you already have an existing registration of any type (Author, Paviewer, or Editor) in this system, please DO NOT register again. This will cause                                                                                                    |
| Please only use letters of and num selecting yo JOURNAL OF                                                                                                    | CHROMATOGRAPHY B<br>it paper   guide for authors   journal info   register   log in                                                                                                    |
| folder for<br>Update you<br>list to ensur<br>EES are no <b>Login</b><br>spam folde<br>on how to de                                                                                                    | Please Enter the Following     Insert Special Character       Username:     kangxiaoling                                                                                                    |
| _                                                                                                    | Author Login       Reviewer Login       Editor Login       Publisher Login         Send Username/Password       Register Now       Login Help         Software Copyright © 2009 Aries Systems Corporation.                                                                                                    |

· 0

9

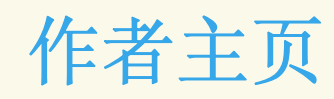

|                                      | New Submission                             |                                                                                                    |
|--------------------------------------|--------------------------------------------|----------------------------------------------------------------------------------------------------|
| <u>ne   main menu   submit paper</u> |                                            | Please Enter the Following                                                                                                    |
|                                      | Frequently Asked Questions                 |                                                                                                    |
| Author Main Menu                     | ✓ Select Article Type                      | Please enter the details of all authors (other than you) who contributed to the work reported in your manuscript.                     |
|                                      | ✓ Enter Title<br>⇒ Add/Edit/Remove Authors | By beginning the manuscript submission process, <b>YOU</b> are automatically designated as the Corresponding Author.                  |
|                                      | Enter Keywords                             | After you have entered each author's details, click Add Author.                                                                       |
|                                      | Select Classifications                     | Mandatory Items are marked with an asterisk $^{m{\star}}.$                                                                            |
|                                      | Additional Information                     | You can change the order of authors by using the arrow buttons $\P$ next to each                                                      |
|                                      | Attach Files                               | You can designate the First Author and the Corresponding Author.                                                                      |
|                                      | Î                                          | Please note that only the Corresponding Author can access and approve a manuscript for submission and edit/submit revisions.          |
|                                      | 投稿步骤                                       | So, if you change the Corresponding Author, the PDF of the manuscript will appear in their journal homepage for approval - not yours. |
|                                      |                                            | First Name*                                                                                                    |
|                                      |                                            | Middle Initial                                                                                                    |
|                                      |                                            | Last Name*                                                                                                    |
|                                      |                                            | Academic Degree(s)                                                                                                    |
|                                      |                                            | Affiliation                                                                                                    |
|                                      |                                            | E-mail Address                                                                                                    |
|                                      |                                            | Please select if this is the corresponding author 🗌                                                                                   |
|                                      |                                            | Add Author                                                                                                    |
|                                      |                                            |                                                                                                    |

. 0

| <u>ن</u>                     | 皇踪稿件状态                                                                         |                  |                                                                                                    | • • •                                                                                        |                                                       |
|------------------------------|--------------------------------------------------------------------------------|------------------|----------------------------------------------------------------------------------------------------|----------------------------------------------------------------------------------------------|-------------------------------------------------------|
|                              | Author Main Menu                                                               | New              | Submissions<br><u>Submit New Manu</u><br>Submissions Sent<br>Incomplete Subm<br>Submissions Waiti<br><u>Submissions Bein</u> | <u>script</u><br>Back to Author<br>issions (0)<br>ing for Author's<br><u>q Processed</u> (1) | (0)<br>Approval (0)                                   |
| Submission                   | <b>s Being Processed for Author Judy E</b><br>Page: 1 of 1 (1 total submission | s)               | Disp                                                                                                    | olay 10 💌 results                                                                            | per page.                                             |
| ■ Action ▲<br>View Submissio | Manuscript Number                                                              | Title<br>▲▼      | Initial Date Submitted                                                                                                    | Status Date                                                                                  | Current Status                                        |
| <u>View QC Result</u> :      | Σ                                                                              | test paper title | Mar 14, 2008                                                                                                    | Mar 14, 2008                                                                                 | ubmitted to Journal<br>追踪稿件状态<br>refine your research |

### 稿件是如何被评审的?

### 同行评审

- •您的文章会交给评审专家进行评议
- •同行评审的专家同时也是期刊的作者和读者
- •您可以推荐备选的评审专家
- 评审专家对您来说是匿名的
- •编辑和评审专家会确保您稿件内容不外泄

refine your research

## 同行评审过程中涉及的问题: 文献+研究人员

### Available online at www.sciencedirect.com

JOURNAL OF RARE EARTHS 25 (2007) 490 - 494

4 www.elsevier.com/locate/ire

WHEN ALL OF

RARE EARTHS

#### Influence of Rare Earth Elements on Microstructure and Mechanical Properties of Cast High-Speed Steel Rolls

Wang Mingjia (王明家)<sup>1\*</sup>, Mu Songmei (穆松梅)<sup>2</sup>, Sun Feifei (孙菲菲)<sup>13</sup>, Wang Yan (王 艳)<sup>1</sup> (1. State Key Laboratory of Metastable Materials Science and Technology, Yanshan University, Qinhuangdao 066004, China; 2. Experiment Center, Northeastern University in Qinhuangdao, Qinhuangdao 066004, China; 3. Yanning Alloy Roll Co. Ltd., Qinhuangdao 066004, China)

Received 29 November 2006; revised 16 May 2007

Abstract: The influence of rare earth (RE) elements on the solidification process and eutectic transformation and mechanical properties of the high-V type cast, high-speed steel roll was studied. Test materials with different RE additions were prepared on a horizontal centrifugal casting machine. The solidification process, cutectic structure transformation, carbide morphology, and the elements present, were all investigated by means of differential scanning calorimetry (DSC) and scanning electron microscopy energy dispersive spectrometry (SEM-EDS). The energy produced by crack initiation and crack extension was analyzed using a digital impact test machine. It was found that rare earth elements increased the tensile strength of the steel by inducing crystallization of earlier eutectic y-Fe during the solidification process, which in turn increased the solidification temperature and thinned the dendritic grains. Rare earth elements with large atomic radius changed the lattice parameters of the MC carbide by forming rare earth carbides. This had the effect of dispersing longpole MC carbides to provide carbide grains, thereby, reducing the formation of the gross carbide and making more V available, to increase the scoondary hardening process and improve the hardness level. The presence of rare earth elements in the steel raised the impact toughness by changing the mechanism of MC carbide formation, thereby increasing the crack initiation energy.

Key words: eutectic carbide; impact toughness; differential scanning calorimetry; high-speed steel roll; rare earths CLC number: TG142.4; O621.25 Document code: A Article ID: 1002 – 0721(2007)04 – 0490 – 05

High-speed steel rolls have been developed considerably in recent years  $^{[1-4]}$ . Compared to traditional rolls, cast high-speed steel rolls used in hot-strip mill F1-F6 work rolls display excellent abrasion resistance, improved quality of products, and reduced rolling costs, and are therefore considered to find potential application in the production of cold-rolling steel rolls.

The type, shape and quantity of carbide formed are the key factors for controlling the quality of the centrifugally cast high-speed steel rolls, and these fa tors are directly related to wear resistance, thermal fa tigue resistance, surface roughness resistance, friction coefficient, and rolling load. Therefore, precise contr of carbide properties is fundamental for realizing e fective high-speed steel roll production. Rare earth e ements with high chemical activity have both deoxid zing and desulfurizing capability, and these processs known to influence the solidification process of hig speed steel are still present in the liquid metal stat

#### Corresponding author(E-mail: mingka@ysu.edu.cn)

Foundation item: Project supported by "863" Project (2006AA03Z532) and the National Natural Science Foundation of China (NSFC 50341050) Biography: Wang Mingia (1960-), Ph. D, Professor

### 内容的同行评审

作者学术背景?

•已发表情况

•合作作者情况

•谁是合适的审稿人?

- •该领域发文最多的作者
- •该领域被引频次最高的作者
- •观点是否原创、新颖?
  - •当前该研究的热点与趋势

### **站在谁的肩膀之上** •格式是否符合规范 •参考文献的新颖性和观点 •引用是否贴切

494

strength. Thin rare earth inclusion induced the crystallization of earlier eutectic  $\gamma$ -Fe as a nonuniform core, increased the crystallization temperature of the  $\gamma$ -Fe dendritic grains slightly, and caused them to become thin.

-d-Crack initiation energy

--- Crack impact energy

-Q-Crack miniation energy -Q-Crack expansion energy

 Rare earth elements made the long-pole shaped MC carbide into tree-like grains, and transformed them to disperse grains of the carbide. Rare earth elements with large atomic radius changed the lattice parameters of the MC carbide by forming rarethereby limiting the growth along the

formation of uniformly-dispersed of gross carbide grains was re-V element to dissolve within the asing the secondary hardening yvel.

nergy

tensile

ments enhanced the toughness of mainly by altering the shape of increasing the crack initiation en-

#### JOURNAL OF RARE EARTHS, Vol.25, No.4, Aug. 2007

#### References :

- Sano Y, Hattori T, Haga M. Characteristics of highcarbon high-speed steel rolls for hot strip mill [J]. ISIJ International, 1992, 32:1194.
- [2] Hashimoto M, Kawakami T, Kutahashi P. Characteristics and application of high-speed steel rolls in hot strip rolling [A]. 36th MWSP Conf. Proc. ISS-AIME [C], 1995. 55.
- [3] Caillaud E J, Delaitre L. Metallurgy of HSS rolls material [A]. 36th MWSP Conf. Proc. ISS-AIME [C]. 1995. 27.
- [4] Xavier R R, De Carvalho M A, Cannizza E, White T H, Rivaroli Jr A, Sinatora A. Development and application of high speed steel rolls for long products [A]. 45th MWSP Conf. Proc. ISS-AIME [C]. 2003. 121.
- [5] Ott G A. Development of forged steel roll metallurgy for hot strip mills [J]. Ironmaking and Steelmaking, 2000, 27(1): 11.
- [6] Fu Hanguang, Xiao Qiang, Li Yanxiang, A study of the microstructures and properties of Fe-V-W-Mo alloy modified by rare earth [J]. Materials Science & Engineering A, 2005, 395: 281.
- [7] Yang Qingxiang, Liao Bo, Liu Jianhua. Effect of rare earth element on carbide morphology and phase transformation dynamics of high Ni-Cr alloy cast iron [J]. *Journal of Rare Earths*, 1998, 16(1): 36.
- [8] Hedz T Y (Xu Z). Effect of rare earth element on isothermal and matensitic transformation in low carbon steels [J]. ISIJ International, 1998, 38(11): 42.
- [9] Chaus A S. Use of REM-bass modifying agents for improving the structure and properties of cast tungstemmolybdenum high-speed steels [J]. Metal Science and Heat Treatment, 2004, 46(9-10): 415.
- 10] Boccalini M, Corréa A V O, Goldenstein H. Rare earth induces modification of γ-M<sub>3</sub>C, γ-M<sub>4</sub>C and γ-MC eutectics in as cast M2 high speed steel [J]. Materials Science and Technology, 1999, 15: 621.
- 11] Lan Jie, He Junjie, Ding Wenjiang, Wang Qudong, Zhu Yanping. Effect of rare earth metals on the microstructure and impact toughness of a cast 0.4C-5Cr-1.2Mo-1.0V steel [J]. ISIJ International, 2000, 40(12): 1275.
- [12] Pan Yichuan, Hua Yang, Liu Xiangfa, Bian Xiufang. Effect of K/Na on microstructure of high-speed steel used for rolls [J]. Materials Letters, 2004, 58:1912.

refine your research

### **HOW TO WRITE A WORLD CLASS PAPER**

### **Can I publish this?**

- Have you done something new and interesting?
- · Have you checked the latest results in the f
- Have the findings been verified by appropri and their significance verified?
- Are the methods/measurements valid and
- Can you describe the scope and limitations
- · Do your findings tell a nice story or is the st
- Is the work directly related to a current hot
- Have you provided solutions to any difficult

### If all answers are "yes", then start prepa manuscript.

ELSEVIER Building Insights. Breaking Boundaries.™

### Can it be easier?

SEVIER Building Insights Brea

# Choosing the Right Journal

- You must get help from your supervisor or colleagues!!! The supervisor (who is probably the corresponding author) has responsibility for your work. You are encouraged to chase your supervisor if necessary.
- > Articles in your references will likely lead you to the right journal.
- Read recent publications (at least go through the abstracts) in each candidate journal. Find out the hot topics, the accepted types of articles, etc.
- Current hot topics (go through recent abstracts)

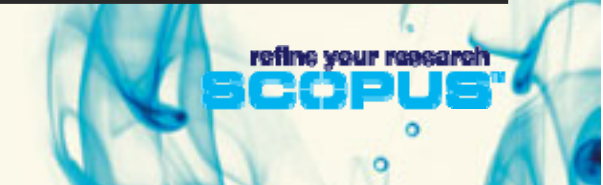

# Scopus-不可或缺的科研分析工具

| Bearch Sources Analytics My Alerts My List My Profile       WWW.SCOPUS.COM       Labs         Do you know why registering makes sense? Find out here       Brought to you by Source up of Source up of Sou | SCODUS                                                                                                    | <u>Register</u>   <u>Login</u> ⊞            |
|----------------------------------------------------------------------------------------------------|----------------------------------------------------------------------------------------------------|---------------------------------------------|
| Do you know why registering makes sense? <u>Find out here</u><br>Brought to you by ② Library catalogue<br>Basic Search Author Search Affiliation Search Advanced Search<br>© Search Tips<br>Search for:<br>E.g., "heart attack" AND stress<br>AND ♥                                                                                                    | Search Sources Analytics My Alerts My List My Profile                                                                                                    | www.scopus.com                              |
| Basic Search Author Search Affiliation Search Advanced Search  Search Typs  Search Typ  E.g., "heart attack" AND stress  AND ▼  Limit to: Date Range (inclusive)  Published [All years ▼ to Present ▼  Added to Scopus in the last 7 ▼ days  Subject Areas ①  ✓ Life Sciences (> 4,100 titles)  ✓ Health Sciences (> 4,100 titles)  ✓ Health Sciences (> 6,700 titles)  ✓ Health Sciences (> 6,700 titles)  ✓ Soci                                                                                                    | Do you know why registering makes sense? <u>Find out here</u>                                                                                                    | Brought to you by 💿 Library catalogue       |
| Search for:       in       Article Title, Abstract, Keywords         E.g., "heart attack" AND stress         AND       in       Article Title, Abstract, Keywords         Imit to:       Date Range (inclusive)       in         O Published All years       to Present         Added to Scopus in the last 了 days       Document Type         Subject Areas ①       Imit Sciences (> 4,100 titles)         Includes 100% Medline coverage       Physic                                                                                                    | Basic Search Author Search Affiliation Search Advanced Search                                                                                                    |                                             |
| Limit to: Date Range (inclusive)<br>● Published All years ♥ to Present ♥<br>● Added to Scopus in the last 了♥ days<br>Subject Areas ①<br>● Life Sciences (> 4,100 titles)<br>● Health Sciences (> 6,700 titles)<br>Includes 100% Medline coverage                                                                                                    | Search for:in Article Title, Abstract, Keywords E.g., "heart attack" AND stress ANDin Article Title, Abstract, Keywords In Article Title, Abstract, Keywords                                                                                      | earch Tips                                  |
|                                                                                                    | Limit to: Date Range (inclusive)<br>● Published All years ♥ to Present ♥<br>● Added to Scopus in the last 7 ♥ days<br>Subject Areas ①<br>● Life Sciences (> 4,100 titles)<br>● Health Sciences (> 6,700 titles)<br>Includes 100% Medline coverage | <b>〕文摘与引文数据库</b><br>域热点和趋势<br>者和审稿人<br>期刊投稿 |

. .

# Scopus: 跨学科的信息导航工具 洞悉研究领域热点和趋势

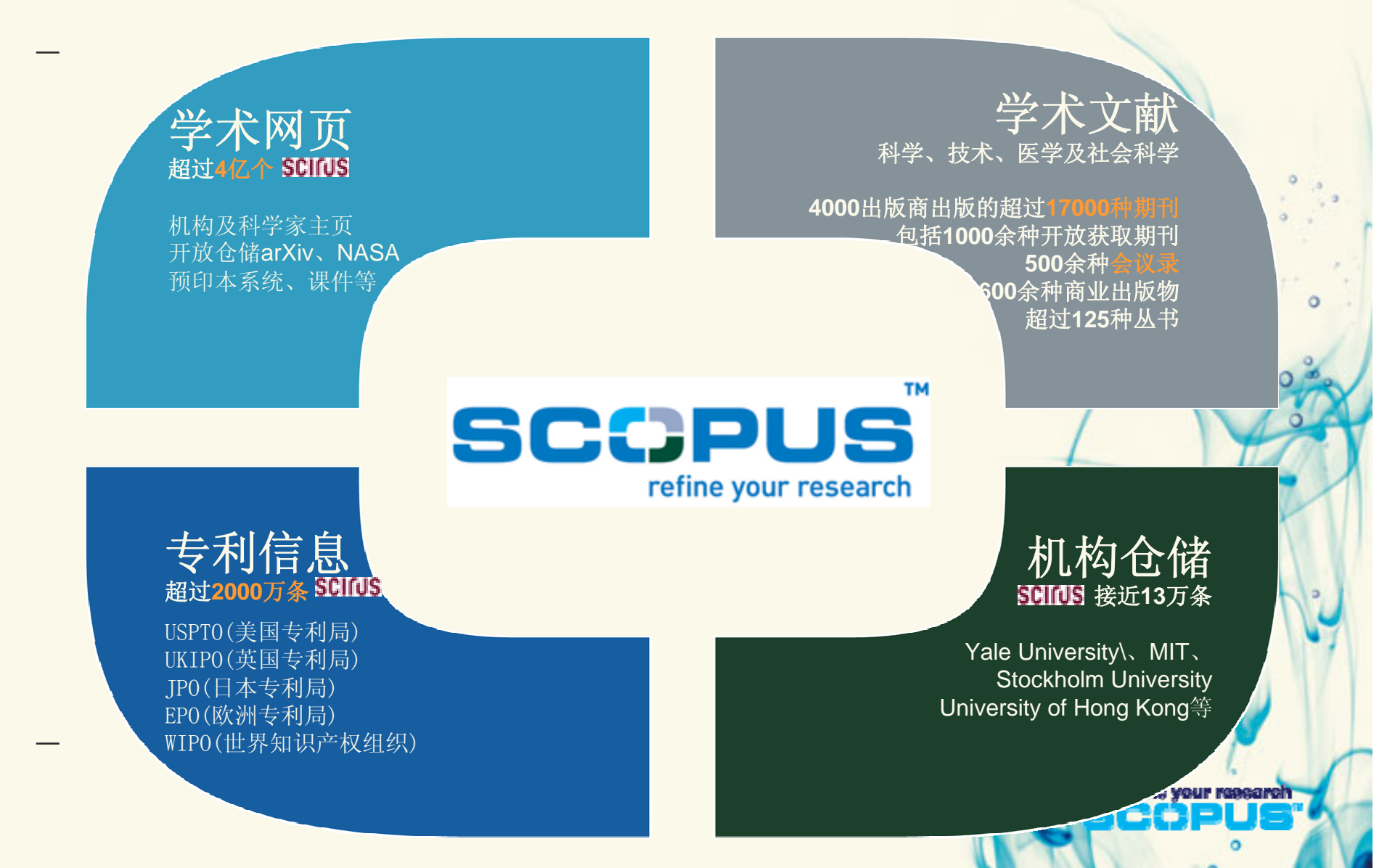

| Scopus: 跨学科                                                                                                    | 的信息导                                                                                                    | 航工                                                                                                    | 具                                                                                                    |                                                                                                    |  |  |
|----------------------------------------------------------------------------------------------------|----------------------------------------------------------------------------------------------------|----------------------------------------------------------------------------------------------------|----------------------------------------------------------------------------------------------------|----------------------------------------------------------------------------------------------------|--|--|
| SCOPUS                                                                                                    | 同悉研究                                                                                                    | 领域热                                                                                                    | <b>热点和</b> 差                                                                                                    | 势 <u>Register</u>   Login =                                                                                                    |  |  |
| Search Sources Analytics My Alerts                                                                                                    | My List My Profile                                                                                                    |                                                                                                    |                                                                                                    | 👰 Live Chat 🕐 Help 🆓 Scopus Labs                                                                                                    |  |  |
| Quick Search                                                                                                    |                                                                                                    |                                                                                                    |                                                                                                    | Brought to you by 💿 Library catalogue                                                                                                    |  |  |
| Scopus: 32,032 More (928) Web (198,94                                                                                                    | 0) Patents (28,409)                                                                                                    | SelectedSources                                                                                                    | (362) Search you                                                                                                    | ur library                                                                                                    |  |  |
| Your query: TITLE-ABS-KEY(ribonuclease)     Edit     Save     Save |                                                                                                    |                                                                                                    |                                                                                                    |                                                                                                    |  |  |
| Source Title Journal of Biological Chemistry (1,622) Biochemistry (1,345) Nucleic Acids Research (954) Journal of Molecular Biology (843) Proceedings of the National Academy of Sciences of th United States of America (825) Biochemical and B Communications ( Biba Section Nuclei European Journal of Biochemistry (471) Virology (456) FEBS Letters (444) Journal of Virology (444) Journal of Virology (444) Journal of Biochemistry (387) Biochemical Journal (376) Analytical Biochemistry (372) Nature (349) Journal of the American Chemical Society (301) Archives of Biochemistry and Biophysics (285)                                                                                                    | Author Name<br>Scheraga, H.A. (194)<br>Altman, S. (134)<br>Fersht, A.R. (119)<br>Raines, R.T. (116)<br>Irie, M. (116)<br>Silverman, R.H. (101)<br>Kanaya, S. (89)<br>Beintema, J.J. (89)<br>D'Alessio, G. (85)<br>Apirion, D. (83)<br>Ohgi, K. (82)<br>Pace, N.R. (79)<br>Deutscher, M.P. (76)<br>Torrence, P.F. (74)<br>Baldwin, R.L. (66)<br>Schmid, F.X. (65)<br>Bezborodova,<br>S.I. (65)<br>Ng, T.B. (65)<br>Rosenberg, H.F. (64)<br>Le Grice, S.F.J. (61)<br>More Less | Year<br>2009 (162)<br>2008 (984)<br>2007 (984)<br>2005 (1,119)<br>2004 (1,<br>2003 (1,<br>2003 (1,<br>2002 (1,196)<br>2001 (1,275)<br>2000 (1,040)<br>1999 (1,028)<br>1998 (1,040)<br>1995 (940)<br>1995 (940)<br>1995 (940)<br>1995 (940)<br>1995 (940)<br>1995 (764)<br>1991 (539)<br>1990 (439)<br>More   Less | Document Type<br>Article (27,871)<br>Review (1,596)<br>Conference<br>Paper (535)<br>Short Survey (223)<br>Letter (220)<br>使发文情况<br>Erratum (41)<br>Article in Press (24)<br>Book (1)<br>Conference<br>Review (1)<br>Undefined (1,335)<br>Less | Subject Area<br>Biochemistry, Genetics and Molecular<br>Biology (20,023)<br>Medicine (7,989)<br>Immunology and Microbiology (4,500)<br>Chemistry (2,158)<br>Multidisciplinary (1,432)<br>Agricultural and Bi 学和分布<br>Pharmacology, To<br>Pharmacology, To<br>Pharmaceutics (1,222)<br>Neuroscience (727)<br>Physics and Astronomy (349)<br>Chemical Engineering (326)<br>Environmental Science (193)<br>Materials Science (108)<br>Engineering (97)<br>Veterinary (74)<br>Health Professions (58)<br>Computer Science (55)<br>Psychology (44)<br>Dentistry (31)<br>Energy (23)<br>Mathematics (21)<br>More + Less |  |  |
| Source Type                                                                                                    | Sort on: # of results 🗸                                                                                                    |                                                                                                    |                                                                                                    | Sort on: # of results  () Limit to X Exclude                                                                                                    |  |  |

# Scopus: 跨学科的信息导航工具 洞悉研究领域热点和趋势

| Scopus: 32,032                                                                                                    | pus: 32,032 More (928) Web (198,9 Citation Overview Citations received since 1996 |               |                                                       |                              |                                              |                      |                   |                               |                                    |                               |                               |                      |                 |                    |       |                     |           |     |
|----------------------------------------------------------------------------------------------------|-----------------------------------------------------------------------------------|---------------|-------------------------------------------------------|------------------------------|----------------------------------------------|----------------------|-------------------|-------------------------------|------------------------------------|-------------------------------|-------------------------------|----------------------|-----------------|--------------------|-------|---------------------|-----------|-----|
| Your query: TITLE-ABS-KEY( <b>ribonuclease</b> )                                                                                                    |                                                                                   |               | This is a citation overview for a set of 4 documents. |                              |                                              |                      |                   |                               |                                    |                               |                               | ory                  | ,               |                    |       |                     |           |     |
| . ,                                                                                                    |                                                                                   |               | Overview options <u>Close</u>                         |                              |                                              |                      |                   |                               |                                    |                               |                               |                      |                 |                    |       |                     |           |     |
| Refine Results                                                                                                    |                                                                                   |               | Exclude from citation ov                              | verview:                     | Self citations of all                        | authors              |                   |                               |                                    |                               |                               |                      |                 |                    |       |                     | <u>se</u> |     |
| Source Title                                                                                                    |                                                                                   |               | Sort Documents                                        | Date Ran                     | ge                                           |                      |                   |                               |                                    |                               |                               |                      |                 |                    |       |                     |           |     |
| Journal of Biologica                                                                                                    | l Chemistry (1,622                                                                | )             | Year descending 👻                                     | 2003                         | 🕶 to 2009 💌                                  | Updat                | e Overv           | view                          |                                    |                               |                               |                      |                 |                    |       |                     |           |     |
| Biochemistry (1,34                                                                                                    | 5)                                                                                |               | (                                                     |                              |                                              |                      |                   |                               |                                    |                               |                               |                      |                 |                    |       |                     |           |     |
| Nucleic Acids Resea                                                                                                    | rch (954)                                                                         |               |                                                       |                              |                                              |                      |                   |                               |                                    |                               | Citatio                       | ns                   |                 |                    |       |                     |           |     |
| More                                                                                                    |                                                                                   |               | 4 Cited Doo                                           | cuments 🛓                    | <u>ave to list</u>                           | <2003                | 2003              | 2004                          | 2005                               | 2006                          | 2007                          | 2008                 | 2009            | subtotal           | >2009 | total               |           |     |
|                                                                                                    |                                                                                   |               |                                                       | 6.01                         | Total                                        | 7125                 | 1053              | 1219                          | 1222                               | <u>1069</u>                   | <u>985</u>                    | <u>918</u>           | <u>157</u>      | <u>6623</u>        | 0     | 13748               |           |     |
| Add categories                                                                                                    |                                                                                   |               | 2 1979 Isolation of                                   | of 21-nucleo                 | v active                                     | <u>340</u><br>4781   | 223               | 180                           | 151                                | <u>611</u><br>112             | <u>496</u><br>95              | <u>457</u><br>68     | <u>83</u><br>21 | <u>3623</u><br>850 |       | <u>3963</u><br>5631 |           |     |
| Add categories                                                                                                    |                                                                                   |               | 3 🗌 1971 The interpr                                  | retation of p                | protein st                                   | 1127                 | 145               | 153                           | 172                                | 162                           | 166                           | <u>161</u>           | 29              | <u>988</u>         |       | 2115                | Ë         | i 👘 |
|                                                                                                    |                                                                                   |               | 4 🔲 1970 A general r                                  | method appl                  | licable to t                                 | <u>877</u>           | <u>119</u>        | <u>163</u>                    | 212                                | <u>184</u>                    | 228                           | <u>232</u>           | <u>24</u>       | <u>1162</u>        |       | 2039                | Ь         | 5   |
| C Results: 32,032 Display                                                                                                    |                                                                                   |               | Display 25 👻 Document                                 | play 25 V Documents 1 to 4 C |                                              |                      |                   |                               |                                    | 0                             |                               |                      |                 |                    |       |                     |           |     |
|                                                                                                    | utput 🔲 Citation ti                                                               | racker) 🖄 Add | to list 🗔 Download                                    | d 🚛 Re                       | eferences 📑 Cite                             | d by                 | Sele              | ct: [                         |                                    | Pa                            | ge                            |                      |                 | 1                  | to 20 | ) Next              |           |     |
| Document (sort by relevance)                                                                                                    |                                                                                   |               |                                                       | Author(s) Date Sou           |                                              |                      |                   | Source Title 🛛 🗸 🗸 Cite       |                                    |                               |                               | Cited                | By              | D                  |       |                     |           |     |
| 1.       Isolation of biologically active ribonucleic acid from sources enriched in ribonuclease         Abstract + Refs       View at Publisher         E Show Abstract |                                                                                   |               | Chirgwin, J.M.<br>A.E., MacDona<br>Rutter, W.J.       | , <u>Prz</u><br>ald, R       | ybyla<br>,                                   | <u>,</u> 1           | 1979              | <i>Bioc</i><br>pp.            | hemi<br>5294                       | istry<br>- 529                | 18 (<br>9                     | 24),                 |                 | <u>5631</u>        | L     |                     |           |     |
| 2. Duplexes of 21-nucleotide RNAs mediate RNA<br>nterference in cultured mammalian cells<br>Abstract + Refs View at Publisher Full Text F Show Abstract                  |                                                                                   |               | Elbashir, S.M.,<br>J., Lendeckel,<br>A., Weber, K.,   | Harl<br>W.,<br>Tus           | borth<br>Yalci<br>chl, T                     | L, 2<br>n,<br>T.     | 2001              | Natu<br>494                   | <i>ure</i> 4<br>-498               | 11 (                          | 6836                          | ), pp.               |                 | <u>3962</u>        | 2     | 2                   |           |     |
| 3. □ The interpretation of protein structures: Estimation of static accessibility <u>Abstract + Refs</u> <u>View at Publisher</u> Show Abstract   任接到全文                  |                                                                                   |               | Lee, B., Richar                                       | rds, f                       | <u>М.</u>                                    | 1                    | 1971              | Jour<br>Biolo<br>380,<br>398, | nal o<br>ogy 5<br>,IN3,3<br>,IN5,3 | of Ma<br>5 (3<br>381-<br>399- | o <i>lecu</i><br>), pp<br>400 | lar<br>. 379-        |                 | 2114               | ŧ     |                     |           |     |
| 4. A general method applicable to the search for similarities<br>n the amino acid sequence of two proteins<br>Abstract + Refs View at Publisher + Show Abstract          |                                                                                   |               | Needleman, S.<br>Wunsch, C.D.                         | <u>B.</u> ,                  |                                              | 1                    | 1970              | Jour<br>Biolo<br>453          | nal o<br>ogy 4                     | of Mo<br>8 (3                 | ), pp                         | <i>lar</i><br>. 443- |                 | <u>2038</u>        | 3     |                     |           |     |
| 5. 📃 Role for a<br>RNA inter                                                                                                    | bidentate ribo<br>ference                                                         | nuclease in   | the initiation ste                                    | ep of                        | <u>Bernstein, E.,</u><br><u>A.A., Hammon</u> | <u>Cauc</u><br>d, S. | <u>ly,</u><br>M., | 2                             | 2001                               | Natu<br>363-                  | ure 4<br>-366                 | 09 (                 | 6818            | ), pp.             |       | <u>1481</u>         | L         |     |
|                                                                                                    |                                                                                   |               |                                                       |                              |                                              |                      |                   |                               |                                    | N                             |                               | 11                   |                 |                    | 0     |                     |           |     |

# Scopus: 跨学科的信息导航工具 洞悉研究领域热点和趋势

infection, and provide a potential mechanism for the transmission of DV into human skin.

Search History 
Results list 
Previous 23 of 8,499 
Next

Nature Medicine Volume 6, Issue 7, July 2000, Pages 816-820 Basic Format Extended Format Destanced B Add to list D Demole of DOI: 10.1038/77553 🕞 🔤 🍽 Output Document Type: Article Cited By since 1996 最近被引用情况 This article has been cited View at Publisher Full Text Library Catalogue Order Document 192 times in Scopus: (Showing the 2 most recent) Human skin Langerhans cells are targets of dengue virus infection Sun, P., Fernandez, S., Marovich, M.A. <u>Wu, S.-J.L.<sup>ª b</sup> Å, Grouard-Vogel, G.</u>° Å, <u>Sun, W.<sup>d</sup> Å, Mascola, J.R.</u>° Å, <u>Brachtel, E.</u>° <sup>e</sup> Å, <u>Putvatana, R.ª</u> Å, <u>Louder,</u> <u>M.K.</u>° Å, <u>Filgueira, L.</u><sup>f</sup> Å, <u>Marovich, M.A.</u>° Å, <u>Wong, H.K.</u>º Å, <u>Blauvelt, A.</u><sup>h</sup> Å, <u>Murphy, G.S.ª b</u> Å, <u>Robb, M.L.</u>° Å, <u>Innes, B.L.</u><sup>d i</sup> Å, <u>Birx, D.L.</u>° Å, <u>Hayes, C.G.</u>ª Å, <u>Frankel, S.S.</u>° <sup>e</sup> Å ⊠ 📝 Functional characterization of ex vivo blood myeloid and plasmacytoid dendritic cells after infection with <sup>a</sup> Viral and Rickettsial Dis, Dept., Naval Medical Research Center, Bethesda, MD 20889-5607, United States dengue virus <sup>b</sup> Uniformed Serv, Univ, of Hlth, Sci., Department of Medicine, Bethesda, MD 20889, United States (2009) Virology <sup>c</sup> Division of Retrovirology, Walter Reed Army Inst. of Research, Henry M, Jackson Foundation, 13 Taft Court, Rockville, MD 20850, United Abstract + Refs States <sup>d</sup> Division of Viral Diseases, Walter Reed Army Inst. of Research, Silver Spring, MD 20889-5607, United States Dept. Infect. Parasitic Dis. Pathol., Armed Forces Institute of Pathology, Washington, DC 20306-6000, United States Brown, M.G., Huang, Y.Y. <sup>f</sup> Institute of Anatomy, University of Zurich-Irchel, Zurich, Switzerland Marshall, J.S. <sup>9</sup> Dept. Dermatol. Walter Reed Army M., Silver Spring, MD 20889-5607, United States Dramatic caspase-<sup>h</sup> Dermatology Branch, National Cancer Institute, Bethesda, MD 20892, United States dependent apoptosis in <sup>1</sup> SmithKline Beecham Pharmaceuticals, Collegeville, PA 19426-0989, United States antibody-enhanced denaue virus infection of Abstract human mast cells (2009) Journal of Dengue virus (DV), an arthropod-borne flavivirus, causes a febrile illness for which there is no antiviral Leukocyte Biology treatment and no vaccine<sup>1,2</sup>. Macrophages are important in **dengue** pathogenesis; however, the initial Abstract + Refs target cell for DV infection remains unknown. As DV is introduced into human skin by mosquitoes of the genus Aedes, we undertook experiments to determine whether human dendritic cells (DCs) were permissive View details of all 192 for the growth of DV. Initial experiments demonstrated that blood-derived DCs were 10-fold more citations permissive for DV infection than were monocytes or macrophages. We confirmed this with human skin DCs (Langerhans cells and dermal/interstitial DCs), Using cadaveric human skin explants, we exposed skin DCs to Inform me when this DV ex vivo. Of the human leukocyte antigen DR-positive DCs that migrated from the skin, emigrants from document is cited in both dermis and epidermis, 60-80% expressed DV antigens. These observations were supported by Scopus: histologic findings from the skin rash of a human subject who received an attenuated tetravalent dengue E-mail Alert vaccine. Immunohistochemistry of the skin showed CD1a-positive DCs double-labeled with an antibody RSS against DV envelope glycoprotein. These data demonstrate that human skin DCs are permissive for DV

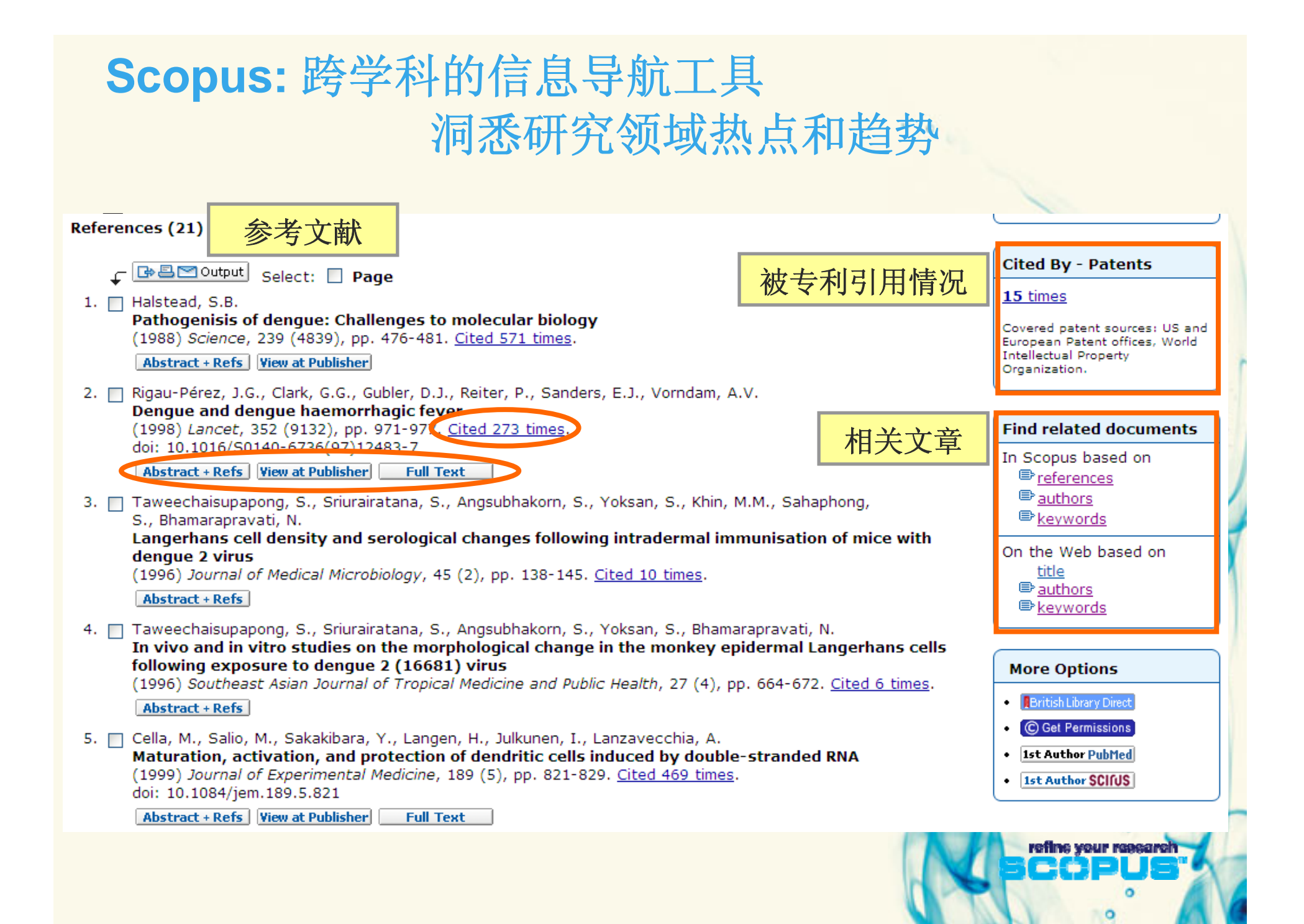

# Scopus: 跨学科的信息导航工具 洞悉研究领域热点和趋势

| C Results: 8,499                                                                                                    |                                                                                                    | Search withir                                                    | n result      | s                                                       | Go                 |
|----------------------------------------------------------------------------------------------------|----------------------------------------------------------------------------------------------------|------------------------------------------------------------------|---------------|---------------------------------------------------------|--------------------|
| - Citation tracker 🛛 🖄 Add to list                                                                                                    | 🗔 Download                                                                                                    | References Cited by                                              | Select        | : 🔄 All 🔄 Page                                          | 1 to 20 Next       |
| <ul> <li>Document (sort by relevance)</li> </ul>                                                                                                    |                                                                                                    | Author(s)                                                        | Date          | Source Title                                            | $^{\vee}$ Cited By |
| 1.  ✓ Dengue and dengue hemorrhagic fever  Abstract + Refs View at Publisher   Show Abstract                                                                                                    | <u>-t</u>                                                                                                    | <u>Gubler, D.J.</u>                                              | 1998          | Clinical Microbiology<br>Reviews 11 (3), pp.<br>480-496 | <u>583</u>         |
| <ul> <li>2. ✓ Pathogenisis of dengue: Challenges to me<br/>biology</li> <li>Abstract + Refs View at Publisher</li></ul>                                                                                                    | olecular                                                                                                    | <u>Halstead, S.B.</u>                                            | 1988          | <i>Science</i> 239 (4839),<br>pp. 476-481               | <u>571</u>         |
| 3.  ✓ Genetic heterogeneity of hepatitis C virus<br>Quasispecies and genotypes<br>Abstract + Refs View at Publisher <sup>●</sup> Show Abstra                                                                                                    | s:<br>Output: Ex                                                                                                    | Bukh, J., Miller, R.H.,<br><b>cport, Print, E-mail</b>           | 1995<br>or cr | Seminars in Liver                                       | <u>506</u><br>phy  |
| <ul> <li>4. ✓ Rapid detection and typing of dengue vir clinical samples by using reverse transcipolymerase chain reaction         <ul> <li>Abstract + Refs + Show Abstract</li> </ul> </li> <li>5. ✓ Dengue: The risk to developed and devel countries         <ul> <li>Abstract + Refs View at Publisher + Show Abstract</li> </ul> </li> </ul> | <ul> <li>Rapid detection and typing of dengue vir clinical samples by using reverse transcipolymerase chain reaction         Abstract + Refs</li></ul> |                                                                  |               |                                                         |                    |
|                                                                                                    | Export f                                                                                                    | Format: RIS format (Refer<br>Complete format<br>Note: Output may | not be c      | omplete for non-Scopus                                  | documents.         |
|                                                                                                    |                                                                                                    |                                                                  |               |                                                         | ° A                |

# Scopus: 跨学科的信息导航工具 洞悉研究领域热点和趋势

| Select the                    | e desired output type for                                                                  | the 6 selected documents.                                                                                                    |
|-------------------------------|--------------------------------------------------------------------------------------------|----------------------------------------------------------------------------------------------------|
| 🔿 🖙 Exp                       | ort 🔿 🖴 Print 🔵 🖻 E                                                                        | -mail 💿 🖹 Bibliography                                                                                                    |
| <b>Bibliogra</b><br>QuikBib a | i <b>phy: QuikBib</b><br>llows you to generate a re                                        | ference list (bibliography) from                                                                                                    |
| your sele                     | cted documents in a varie                                                                  | ty of widely used output styles.                                                                                                    |
| Bibliogra                     | phy: Choose your prefere                                                                   | 1 📵 QuikBib Status: Bibliography Created in APA - American Psychological A style Print Save E-Ma                                                                                                    |
|                               |                                                                                            | Always check your references for accuracy. Click here for more information.<br>References                                                                                                    |
| Format:                       | HTML 👻                                                                                     | Gubler, D. J. (1998). Dengue and dengue hemorrhagic fever. Clinical Microbiology Reviews, 11(3), 480-496. Retrieved from www.scopus.com                                                                                                    |
| Style:                        | APA - American Psychologi<br>APA - American Psychologi<br>BibTeX                           | Halstead, S. B. (1988). Pathogenisis of dengue: Challenges to molecular biology. <i>Science, 239</i> (4839), 476-481. Retrieved from <a href="http://www.scopus.com">www.scopus.com</a>                                                                                                    |
|                               | Council of Biology Editors - 0<br>Chicago 15th Edition (Author<br>Harvard                  | Bukh, J., Miller, R. H., & Purcell, R. H. (1995). Genetic heterogeneity of hepatitis C virus: Quasispecies and genotypes. Seminars in Liver<br>Disease, 15(1), 41-63. Retrieved from <u>www.scopus.com</u>                                                                                                    |
|                               | Harvard - British Standard<br>MLA 6th Edition - Single Spa<br>NLM - National Library of Me | Lanciotti, R. S., Calisher, C. H., Gubler, D. J., Chang, G, & Vorndam, A. V. (1992). Rapid detection and typing of dengue viruses from<br>clinical samples by using reverse transcriptase-polymerase chain reaction. <i>Journal of Clinical Microbiology, 30</i> (3), 545-551. Retrieved<br>from <u>www.scopus.com</u> |
| arch Sou                      | Turabian (Reference List) 6th<br>Uniform - Uniform Requireme                               | Monath, T. P. (1994). Dengue: The risk to developed and developing countries. Proceedings of the National Academy of Sciences of the United States of America, 91(7), 2395-2400. Retrieved from <u>www.scopus.com</u>                                                                                                  |
|                               |                                                                                            | Chen, Y., Maguire, T., Hileman, R. E., Fromm, J. R., Esko, J. D., Linhardt, R. J., et al. (1997). Dene 复制粘贴即可<br>protein binding to target cell heparan sulfate. <i>Nature Medicine, 3</i> (8), 866-871. Retrieved fr                                                                                                  |

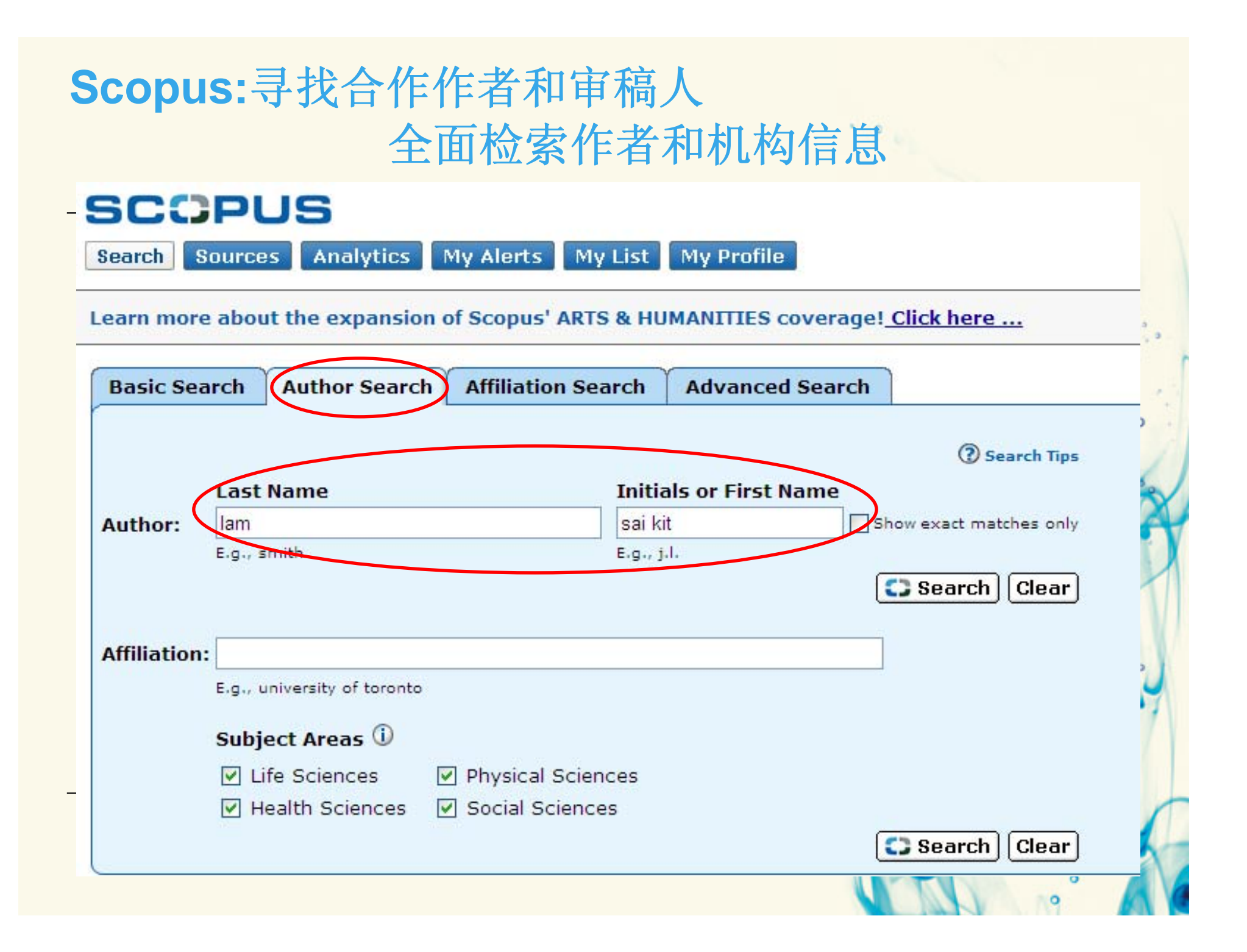

| Lam, Sai Kit        | 作者档案                                                                                                   |                                                                                                    |
|---------------------|----------------------------------------------------------------------------------------------------|----------------------------------------------------------------------------------------------------|
|                     | Find unmatched authors 🛛 🐣 Feedback 🖾 Print 🕅 E-mail                                                   | Documents                                                                                                    |
| Personal            |                                                                                                    | This author has published                                                                                                    |
| Name                | Lam, Sai Kit 姓名变体                                                                                      | 105 documents in Scopus:                                                                                                    |
| Other formats       | Lam, S. K.<br>Lam, S.<br>Lam, Sai K.<br>Lam, Sai k.                                                    | <ul> <li>(Showing the 2 most recent)</li> <li><u>Guillaume, V., Lefeuvre,</u></li> <li>A., Faure, C., Marianneau,</li> </ul> |
| Author ID           | 7402279537                                                                                             | P., Buckland, R., Lam,                                                                                                    |
| Affiliation         | University of Malaya, Department of Medical Microt 人早致里 ala Lumpur Malaysia                            | S.K., Wild, T.F., Deubel, V.                                                                                                 |
| Research            |                                                                                                    | Specific detection of<br>Nipah virus using real-                                                                             |
| Documents           | 105 Add to list E-mail alert                                                                           | (2004) Journal of                                                                                                    |
| References          | 674 被引用情况                                                                                              | Virological Methods                                                                                                    |
| Cited By            | 1092 III Citation tracker E-mail alert                                                                 | Abstract + Refs                                                                                                    |
| h Index             | 21 IM h-graph, The h Index considers Scopus a 日北公教 after 1995.                                         | <ul> <li>Fong, MY., Yusup, R.,</li> <li>Yusof R. Lom SK.</li> </ul>                                                          |
| Co-authors          | 150 (maximum 150 co-authors can be displayed)                                                          | Neurovirulence of four                                                                                                    |
| Web Search          | <u>10</u>                                                                                              | encephalitogenic                                                                                                    |
| Subject Area        | Medicine<br>Immunology and Microbiology<br>Biochemistry, Genetics and Molecular Biology<br><u>More</u> | isolated in Malaysia<br>(1992-1994) is not<br>attributed to their<br>envelope protein                                        |
| ∃ Find unmatched    | authors                                                                                                | (2004) Transactions of the                                                                                                   |
| History             |                                                                                                    | Royal Society of Tropical<br>Medicine and Hygiene<br>Abstract + Refs                                                         |
| Publication range   | 1973-2008 发表期刊                                                                                         | View details of all 105                                                                                                    |
| Source history      | Medical Journal of Malaysia                                                                            | documents by this author                                                                                                    |
|                     | Science Odocuments                                                                                     | Inform me when this                                                                                                    |
|                     | Annals of Neurology                                                                                    | author publishes new                                                                                                    |
|                     | More                                                                                                   | documents in Scopus:                                                                                                    |
| Affiliation history | University of Malaya Medical Centre, Depts Profile Control Kuala Lumpur Malaysia<br>Microbiol.         | E-mail alert     RSS                                                                                                    |
|                     | Uniformed Services University of the Health Services Bethesda United States                            |                                                                                                    |

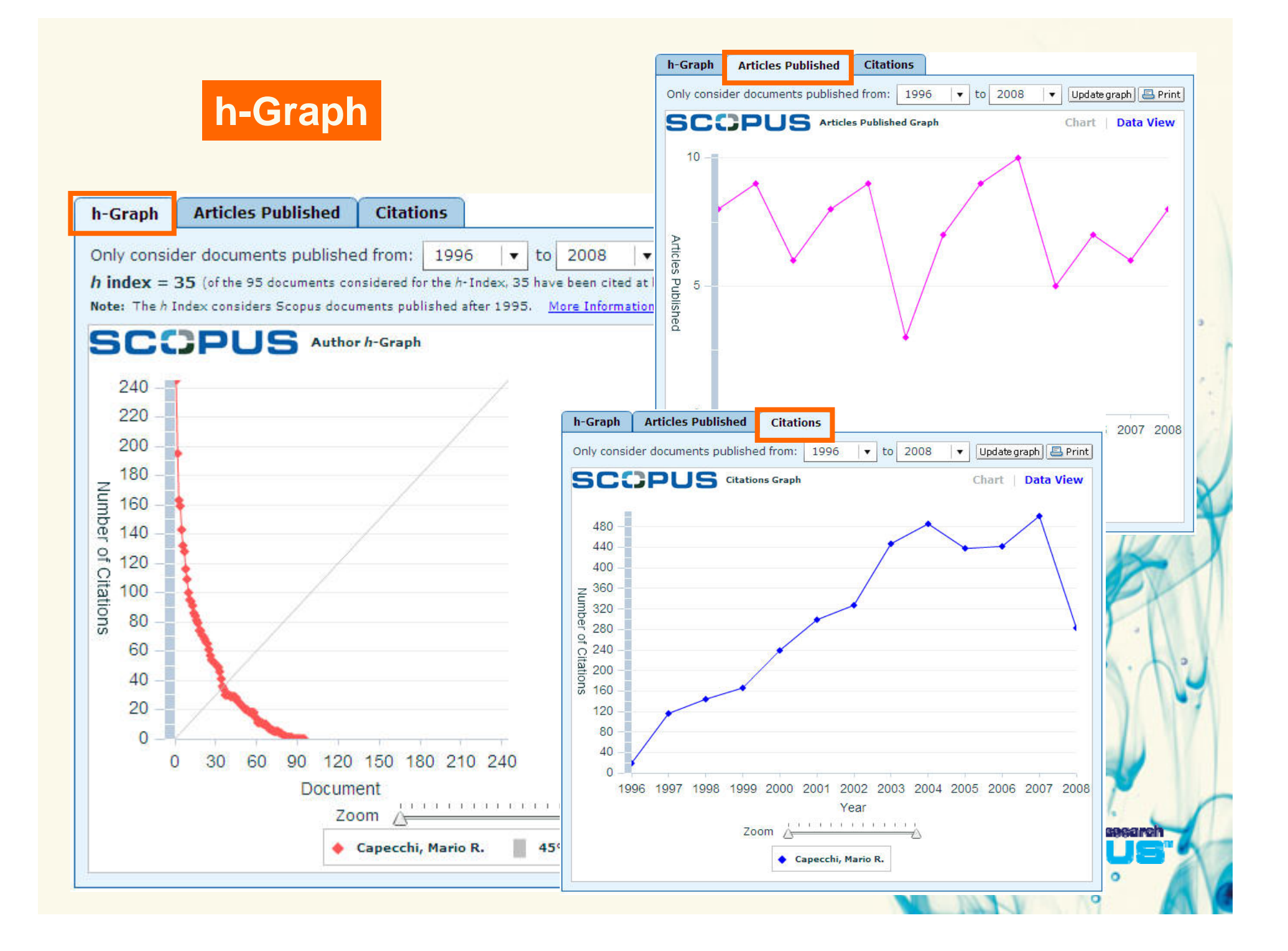

| Hunan Univ                                                                                                    | versity 机构档案                                 |                                                  |                                      |
|----------------------------------------------------------------------------------------------------|----------------------------------------------|--------------------------------------------------|--------------------------------------|
|                                                                                                    | Find unm                                     | atched affiliations (MFeedback) 🗐 Print 🕅 E-mail | Documents Alert                      |
| Name                                                                                                    | Hunan University                             |                                                  | Inform me when new documents         |
| Affiliation ID                                                                                                    | 60032356                                     |                                                  | associated with this affiliation are |
| Address                                                                                                    | Yuelushan<br>Changsha, Hunan<br>China        |                                                  | • <u>E-mail alert</u> • <u>RSS</u>   |
| Name variants                                                                                                    | <mark>Hunan</mark> University<br>Hunan Univ. |                                                  |                                      |
|                                                                                                    |                                              |                                                  | Subject Areas Chart   Data           |
|                                                                                                    |                                              |                                                  |                                      |
| Research                                                                                                    |                                              |                                                  |                                      |
| Documents                                                                                                    | 9,796 🛛 🖄 Add to list 🛛 E-mail alert 👘 🔝     |                                                  | 11.3%                                |
| Authors                                                                                                    | <u>5,027</u>                                 |                                                  | 29.4% 3.5%                           |
| Web Results                                                                                                    | 0                                            |                                                  | 5.0%                                 |
| Patent Results                                                                                                    | <u>10</u>                                    |                                                  | 7.6%                                 |
| Sources                                                                                                    | 957 Hunan Daxue Xuebao Journal of Hunan Un   | niversity Natural Sciences                       |                                      |
|                                                                                                    | 156 Analytica Chimica Acta                   |                                                  | 11.9% 8.2%                           |
|                                                                                                    | 139 Gongcheng Lixue Engineering Mechanics    |                                                  | 10.9% 8.9%                           |
|                                                                                                    | <u>123</u> Talanta                           | 期刊分布                                             |                                      |
|                                                                                                    | 121 Zhongguo Dianji Gongcheng Xuebao Proce   | eedings of the 1991 1997 1997 Electrical         |                                      |
|                                                                                                    | Engineering                                  |                                                  | Engineering                          |
|                                                                                                    | More                                         |                                                  | Chemistry                            |
| Eind unmatch     Eind unmatch     Eind unmatch     Eind     Eind | ed affiliations                              |                                                  | Materials Science                    |
| Collaborating A                                                                                                    | ffiliations                                  |                                                  | Physics and Astronomy                |
|                                                                                                    | Affiliation Name                             | Documents                                        | Mathematics                          |
|                                                                                                    | Central South University China               | 516                                              | Computer Science                     |
|                                                                                                    | Changsha University of Science and           | 297                                              | Biochemistry, Genetics and           |
|                                                                                                    | Technology                                   |                                                  | Chemical Engineering                 |
|                                                                                                    | Zhejiang University                          | ← <sup>220</sup> 合作机构                            | Environmental Science                |
|                                                                                                    | Tsinghua University                          | 203                                              |                                      |
|                                                                                                    | Hunan Normal University                      | <u>191</u>                                       | Other                                |
|                                                                                                    | More                                         |                                                  |                                      |

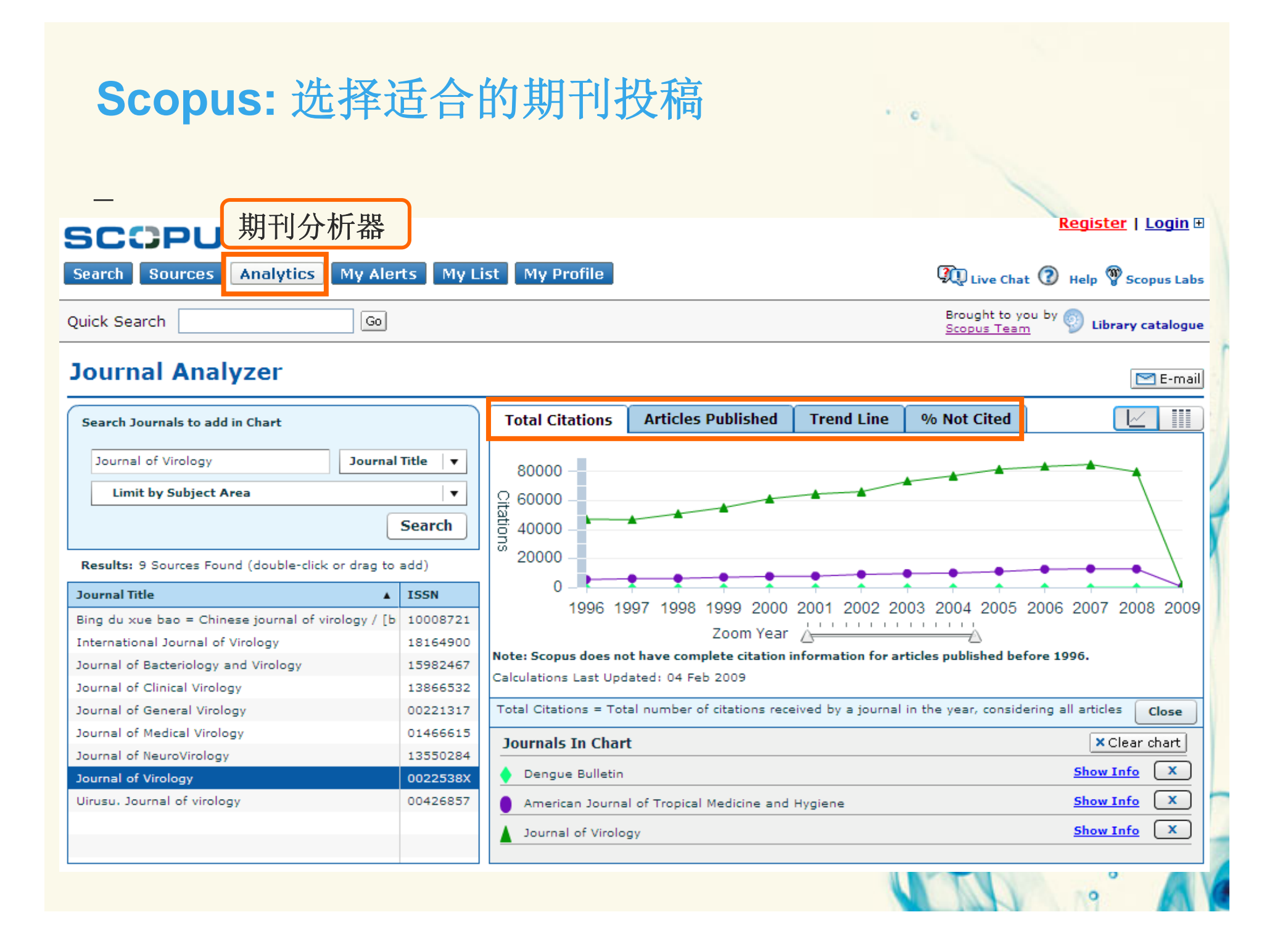

### Scopus:选择适合的期刊投稿

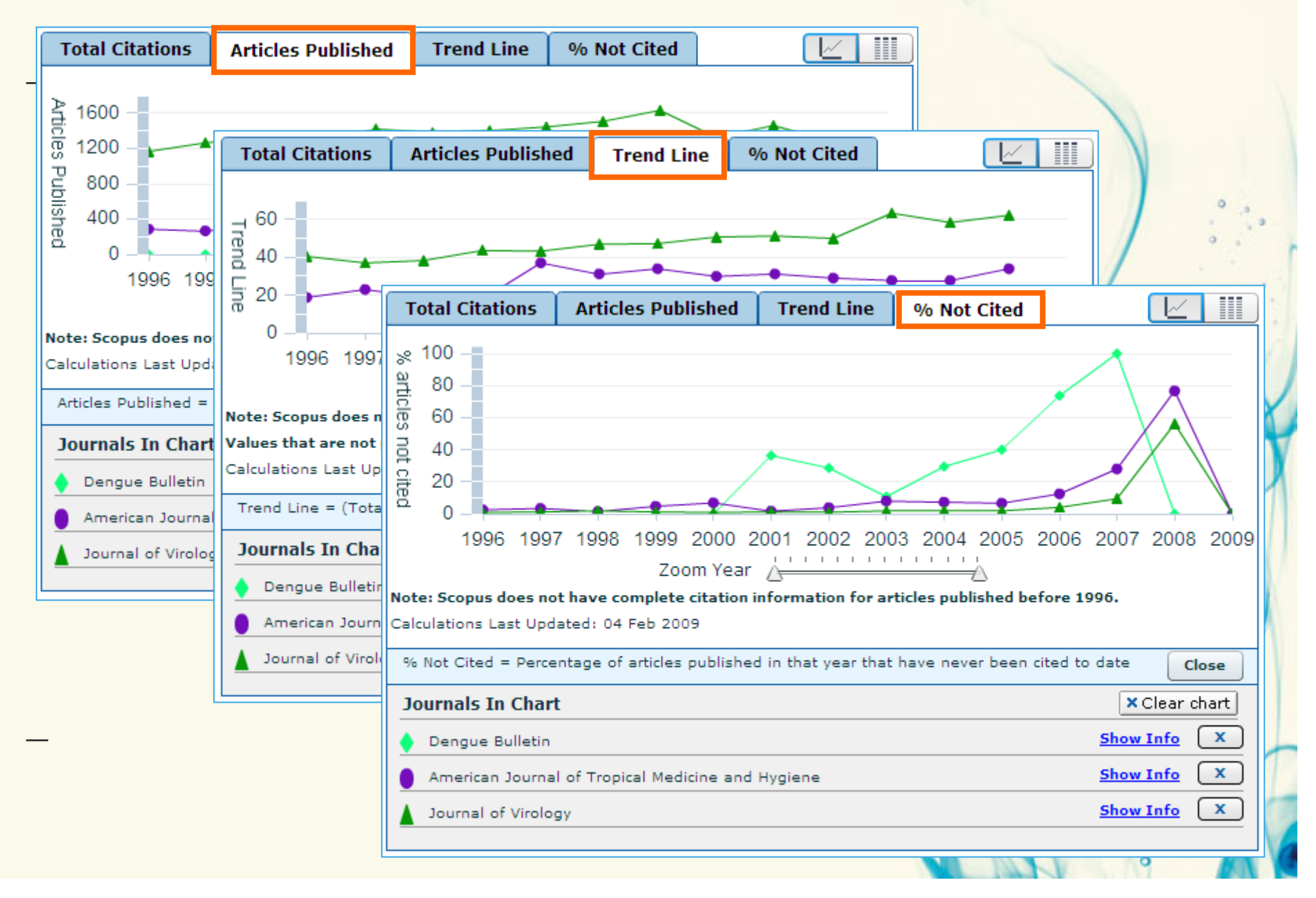

#### 编辑和审稿人如何应用Scopus? EES与Scopus的集成 -稿件预处理 • 参考文献校验 •为稿件中的参考文献增加Scopus快速链接 Search Submission CAROLINETEST50-S-06-00074 "Test Submission " 0 Results produced by eXtylesX Fig. 3: Reference list in manuscript's PDF file with links to Scopus (available March 08). Reference checking is done for journal citations. If the journal citation has a PubMed or CrossRef link, it has been validated. If 'Not Checked' is displayed, the citation is and has not been reference checked. If 'Not Validated' is displayed, the journal citation could not be validated. Close References Summarized Results for CE Paper 1 2006TEXT.doc Download File 1. Bartel DP. MicroRNAs: Genomics Biogenesis, Mechanism, and Total Citations Function. Cell. 2004:116:281-237 Scopus Validated and Linked Not Checked Not Validated 2. Reinhart BJ, Bartel DP. Small RNAs correspond to centromere heterochromatic repeats. Science. 2002:297:1831 Scopus # Citation Validation Scopus Adler, L. S., Schmitt, J. A. and Bowers, M. D. 1994. Genetic variation in defensive chemistry in Plantago 3. Llave C, Kasschau KD, Rector MA, Carrington JC. Endogenous lanceolata (Plantaginaceae) and its effect on the specialist Validated Scopus 1 herbivore Junonia coenia (Nymphalidae). Oecologia and silencing-associated small RNAs in plants. Plant Cell. 101:75-85. 2002:14:1605-1619 Scopus Ballabeni, P., Gotthard, K., and Kayumba, A. 2003, Local Validated 2 adaptation and ecological genetics of host-plant specialization in a leaf beetle. Oikos 101(1):70-8. Scopus Barbosa, P. 1988. Some thoughts on "the evolution of host 3 Validated Scopus range". Ecology 69(4):912-915. Beccaloni, G. W., and Symons, F. B. 2000. Variation of 4 butterfly diet breadth in relation to host-plant predictability: Validated Scopus results from two faunas. Oikos 90(1):50-66. Benson, W. W., Brown, K. S., and Gilbert, L. E. 1976 Coevolution of Plants and Herbivores: Passion Flower Validated 5 Scopus Butterflies. Evolution 29:659-680. Bernays, E. A. 1989. Host Range in Phytophagous Insects: The Potential Role of Generalist Predators. Validated 7 Scopu Evolutionary Ecology 3:299-311. refine your research Close Done

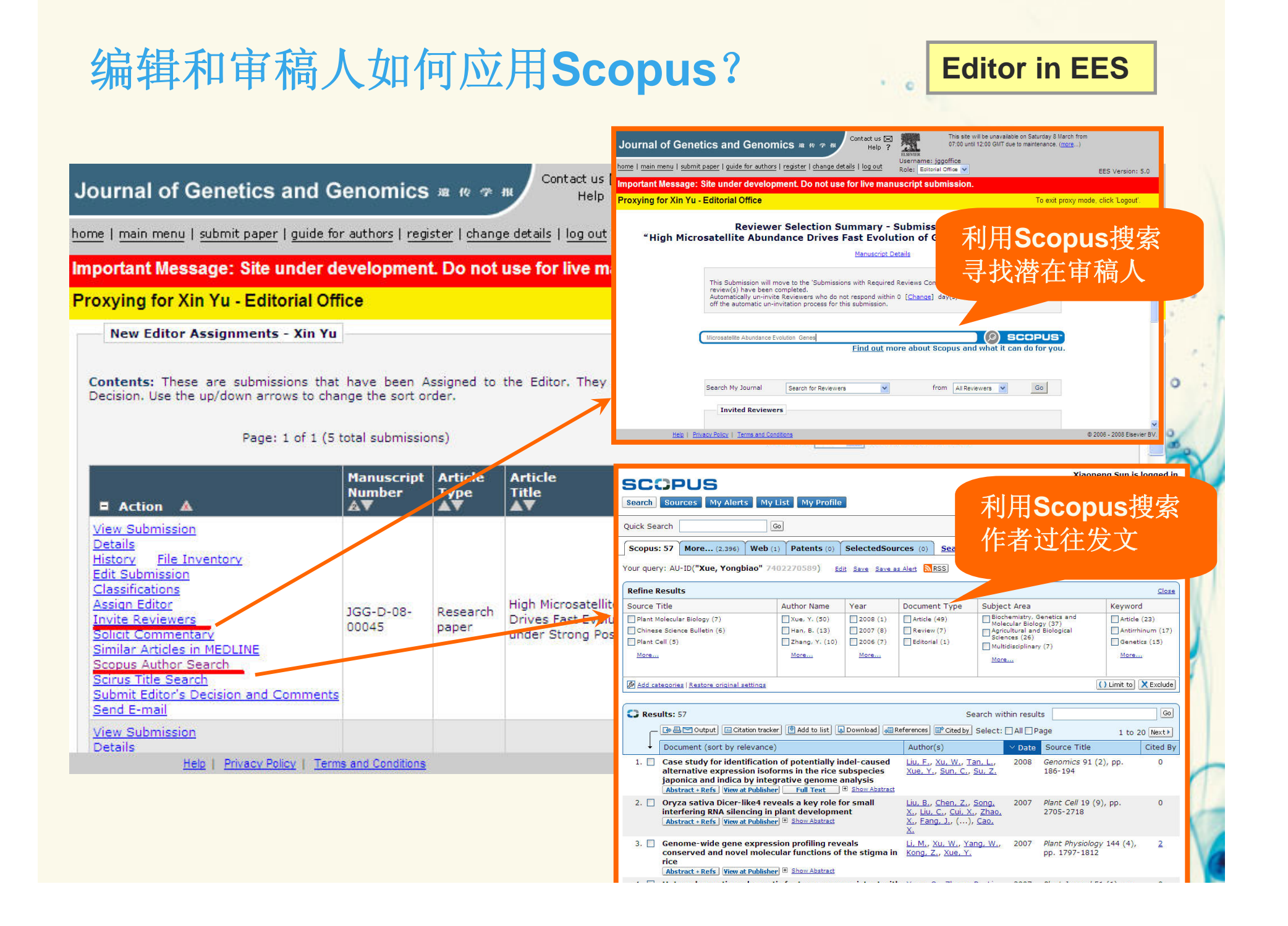

| 编辑和审稿人如何应用Sc                                                                                                    | opus? Reviewer in EES                                                                                                    |
|----------------------------------------------------------------------------------------------------|----------------------------------------------------------------------------------------------------|
| Elsevier Editorial System - Microsoft Internet Explorer                                                                                                    |                                                                                                    |
| File Edit View Favorites Tools Help                                                                                                    |                                                                                                    |
| 🌀 Back 🔻 🔘 - 💌 😰 🐔 🔎 Search 👷 Favorites 🕢 🎯 - 🌺 🚍                                                                                                    | ●●氯卷                                                                                                    |
| Address 🗃 http://ees.elsevier.com/training_jgg/default.asp                                                                                                    | 小用Scopus」 解该领                                                                                                    |
| Journal of Genetics and Genomics # 10 The Help ?                                                                                                    | 域热点、趋势与进展,       username: xinyu       Bale: Reviewer x                                                                                                    |
| Important Message: Site under development. Do not use for live man                                                                                                    | uscript submission.                                                                                                    |
| Pending Reviewer Assignments for Xin Yu, Ph.D.                                                                                                    | racts and otations.                                                                                                    |
| Page: 1 of 1 (1 total assignments)           My         My           Reviewer         Manuscript           Number         Type                                          | SCOPUS         Search Sources My Alerts My List My Profile         Quick Search @         Scopus: 57 More, (2355) Web (1) Potents (0) SelectedSources (0) See                                                                                                    |
| View Submission                                                                                                    | Your query: AU-ID("Xue, Yongbiao" 7402270589) Edit Save Save as Alert 🕅 RSS                                                                                                    |
| Similar Articles in MEDLINE<br>Scious Author Search 1 TRAINING_JGG-D-08-00048 Review Article<br>Submit Recommendation<br>Send E-mail Page: 1 of 1 (1 total assignments) | Refine Results         Close           Source Title         Author Name         Year         Document Type         Subject Area         Keyword           Plant Molecular Biology (7)         Xue, Y, (50)         2008 (1)         Article (49)         Biochemistry, Genetics and<br>Molecular Biology (37)         Article (23)           Chinese Science Bulletin (5)         Han, B. (12)         2007 (8)         Review (7)         Science (26)         Antirhinum (17)           Plant Call (5)         Marga.us         Morga.us         Morga.us         Morga.us         Morga.us                                                                                                    |
| You should use the free #                                                                                                    | Add catecones Restors original settings       () Limit to Kerlude         Image: Results: 57       Search within results       Image: Results: 57         Image: Results: 57       Search within results       Image: Results: 57         Image: Results: 57       Search within results       Image: Results: 57         Image: Results: 57       Search within results       Image: Results: 57         Image: Results: 57       Search within results       Image: Results: 57         Image: Results: 57       Search within results       Image: Results: 57         Image: Results: 57       Search within results       Image: Results: 57         Image: Results: 57       Search within results       Image: Results: 57         Image: Results: 57       Search within results       Image: Results: 57         Image: Results: 57       Search within results       Image: Results: 57         Image: Results: 57       Search within results       Image: Results: 57         Image: Results: 57       Search within results       Image: Results: 57         Image: Results: 57       Search within results       Image: Results: 57         Image: Results: 57       Search within results       Image: Results: 67         Image: Results: 57       Search within results       Image: Results: 67         Image: Results: 70       Search withi |
|                                                                                                    | 3. Genome-wide gene expression profiling reveals<br>conserved and novel molecular functions of the stigma in<br>rice <u>Kong. Z., Xue, Y.</u><br><u>II. M., Xu, W., Yang, W.</u> , 2007 Plant Physiology 144 (4), 2<br>pp. 1797-1812                                                                                                    |

# 获得Scopus免费试用 <u>http://info.scopus.com/topcited/</u>

#### About Scopus TopCited

Get a quick overview of your subject-specific top 20 cited articles in the past 3, 4 or 5 years of publication. Also find them displayed on Google maps taking the first author's affiliation as the point of reference.

...more ▼
 Share TopCited with a friend

▸ Get a free 30-Day Scopus trial

▸ Go to Scopus API

Contact us

#### Subject area ① All subject areas

#### Publication period ①

Last 5 years (2005 - 2009)

#### Scopus TopCited RSS

Keep track of your subject specific top 20 by setting up RSS feeds Sess in your reader and receive automatically all citation updates. More on RSS feeds here

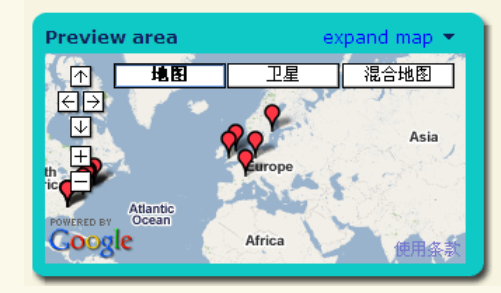

#### TOP 20 cited articles in all subject areas (2005 - 2009)

### 1. A short history of SHELX

Sheldrick, G.M. (2007), Acta Crystallographica Section A: Foundations of Crystallography, Volume 64, Issue 1, Pages 112-122

Cited by: 4,147

#### 2. Cancer statistics, 2005

Jemal, A. (2005), Ca-A Cancer Journal for Clinicians, Volume 55, Issue 1, Pages 10-30

RSS

refine your research

Cited by: 3,047

¥

¥

#### 3. Review of particle physics

Yao, W.-M. (2006), Journal of Physics G: Nuclear and Particle Physics, Volume 33, Issue 1, Pages 1-1232

Cited by: 2,550

#### 4. Cancer statistics, 2006 Jemal, A. (2006), Ca-A Cancer Journal for Clinicians, Volume 56, Issue 2, Pages 106-130

Cited by: 2,456

#### 5. Global cancer statistics, 2002

Parkin, D.M. (2005), Ca-A Cancer Journal for Clinicians, Volume 55, Issue 2, Pages 74-108

Cited by: 2,417

#### 6. Cancer statistics, 2007 Jemal, A. (2007), Ca-A Cancer Journal for Clinicians, Volume 57, Issue 1, Pages

Cited by: 2,342

43-66

7. Haploview: Analysis and visualization of LD and haplotype maps Barrett, J.C. (2005), Bioinformatics, Volume 21, Issue 2, Pages 263-265 Cited by: 1,970

8. Prevalence of overweight and obesity in the United States, 1999-2004

# Scopus在线教程:

http://china.elsevier.com/scopustutorial/sc\_menu.html

| refine your research                                            | SCOPUS® Tutoria                         |                 |
|-----------------------------------------------------------------|-----------------------------------------|-----------------|
| Interactive Tutorials Menu                                      |                                         |                 |
| 欢迎来到Scopus系列互动教程。如果您对使用下列特<br>定功能或完成下列任务感兴趣,请点击相应链接             | 7                                       |                 |
| Scopus的最新进展?                                                    |                                         | Thank           |
| 注册和登录Scopus                                                     | Store Star                              |                 |
| 执行基本检索                                                          | X                                       |                 |
| 查看检索结果                                                          | A A                                     | Q&              |
| 查看文章                                                            |                                         | a second second |
| 浏览Scopus收录的文献资源                                                 | A STANK                                 | and the second  |
| 利用个性化功能                                                         |                                         |                 |
| 作者检索                                                            |                                         |                 |
| 检索被引用的参考文献                                                      |                                         |                 |
| Copyright © 2007 Elsevier B.V. All rights reserved. Scopus is a | a registered trademark of Elsevier B.V. | refi            |

you!

te your research